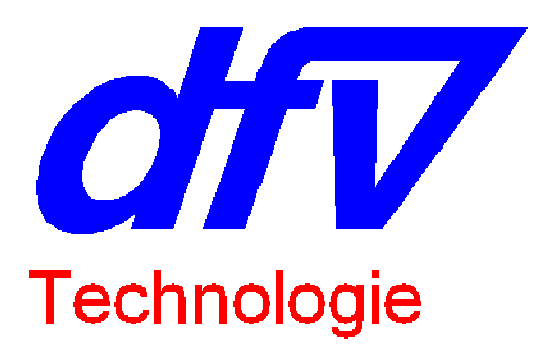

# User's Manual of BATCATWIN Software for BATCAT (BA249 / PV99 / BA24)

*dfv* Technologie Z.A. Ravennes-les-Francs 2 avenue Henri Poincaré 59910 BONDUES FRANCE

Tel : (33) 3.20.69.02.85 Fax : (33) 3.20.69.02.86 Email : <u>contact@dfv.fr</u> Site Web : <u>www.dfv.fr</u>

DFV Technologie BATCATWIN Software 14 Jan 2008 Edition

| Introduction                         |    |
|--------------------------------------|----|
| BATCAT BA249 Overview                | 4  |
| Overview of BATCAT BA24              | 5  |
| Overview of BA24R                    | 6  |
| WARNING                              | 7  |
| Software installation                | 8  |
| Batteries file manager               |    |
| System setup                         | 14 |
| Programming                          |    |
| "Battery" programming                |    |
| "TEST" programming                   |    |
| Make and record measurements         | 24 |
| Generality                           |    |
| Floating measurements                |    |
| Start measurements                   |    |
| Stop measurements                    |    |
| Analyze of recorded data             |    |
| Generality                           |    |
| Toolbar description                  |    |
| Display description :                |    |
| Battery voltage curves               |    |
| Cells voltage curves                 |    |
| Temperature curves                   |    |
| Current curves                       |    |
| Numerical values                     |    |
| Scales setup                         |    |
| Colors setup                         |    |
| Export data to a spreadsheet (EXCEL) |    |
| Report printing                      |    |
| Report example                       |    |
| Glossary                             |    |

# **Contents**

# **Introduction**

BATCATWIN software associated to the autiomatic battery controler BATCAT allows to verify easily and quickly a battery.

It is possible to verify any battery (CdNi, Pb or other technlogy). The maximum number of cells which can be verified is 249 and depends of the number of rack(s) of the BATCAT.

A BATCAT equipped with 1 rack can verify up to 24 cells A BATCAT equipped with 2 racks can verify up to 49 cells ... A BATCAT equipped with 10 racks can verify up to 249 cells

BATCAT has 6 measurement ranges :

Range 1 : from 0 to 3V Range 2 : from 0 to 6V Range 3 : from 0 to 9V Range 4 : from 0 to 12V Range 5 : from 0 to 15V Range 6 : from 0 to 18V

So it is posible to measure single cells of 2V or groups of cells 12V (builded with 6 cells of 2V).

BATCAT measures in real time each voltage of all cells of the battery. If one of them is bad, it is instantaneously flagged.

In order to perform the test, you have to describe the batteries (record caracteristics into a file). All these files build a "battery database"

Then you have to determine the test you want to perform (program minimum thresholds, duration ...). This is called "TEST". You can create many TEST for the same battery (ANNUAL TEST, TRIMESTEST TEST ...).

When BATTERIES and TESTS are created, you can perform the test of the battery.

During measurements, all the data are shown in real time (Total voltage, cells voltages, temperatures, currents ...)

If an alarms occurs, it is shown instantaneously.

All data are stored in real time on the hard disk if the PC. When the test is terminated, you can analyze the data and make your report. (You can look at your data like on a Video Cassette Recorder).

# **BATCAT BA249 Overview**

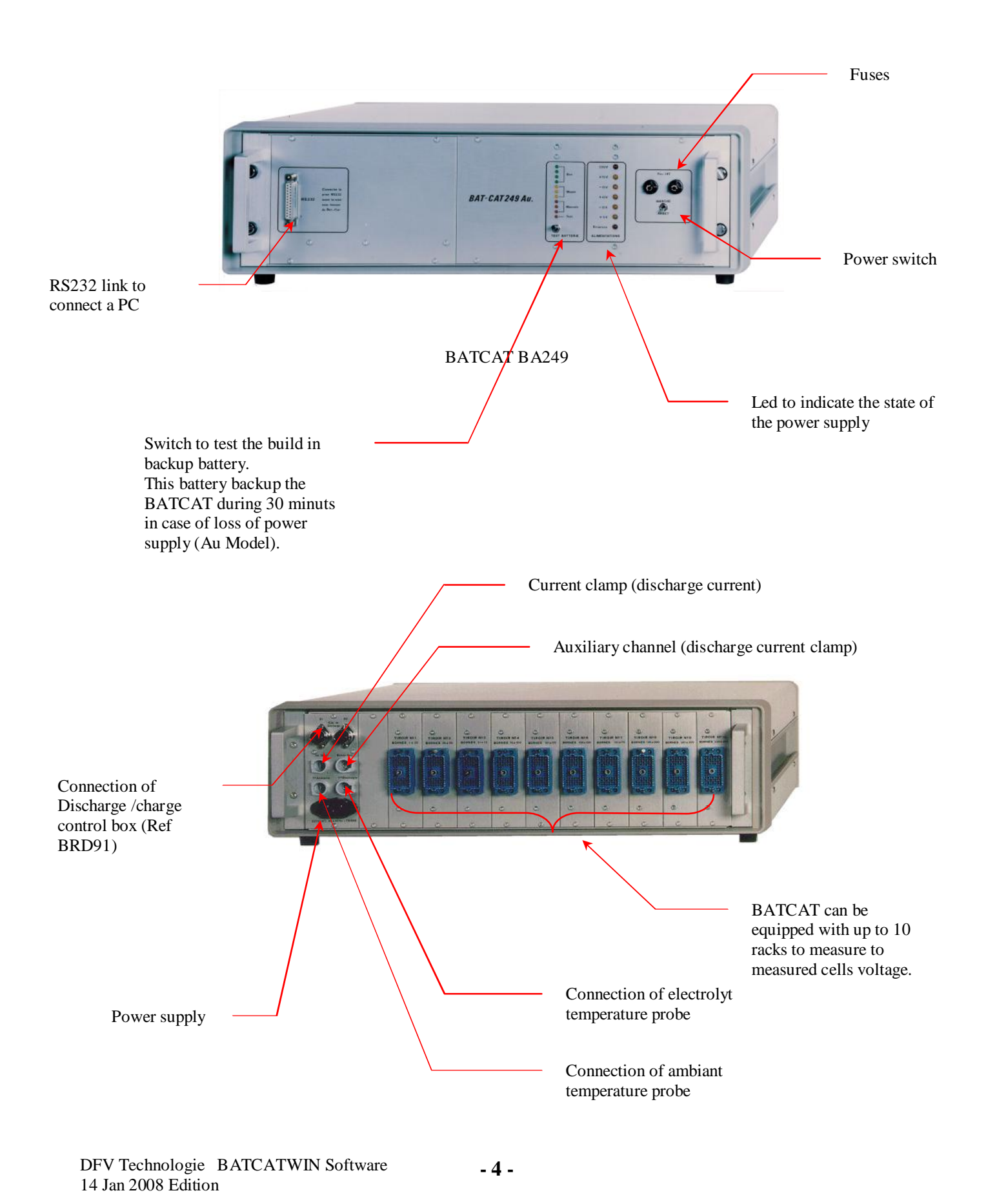

# **Overview of BATCAT BA24**

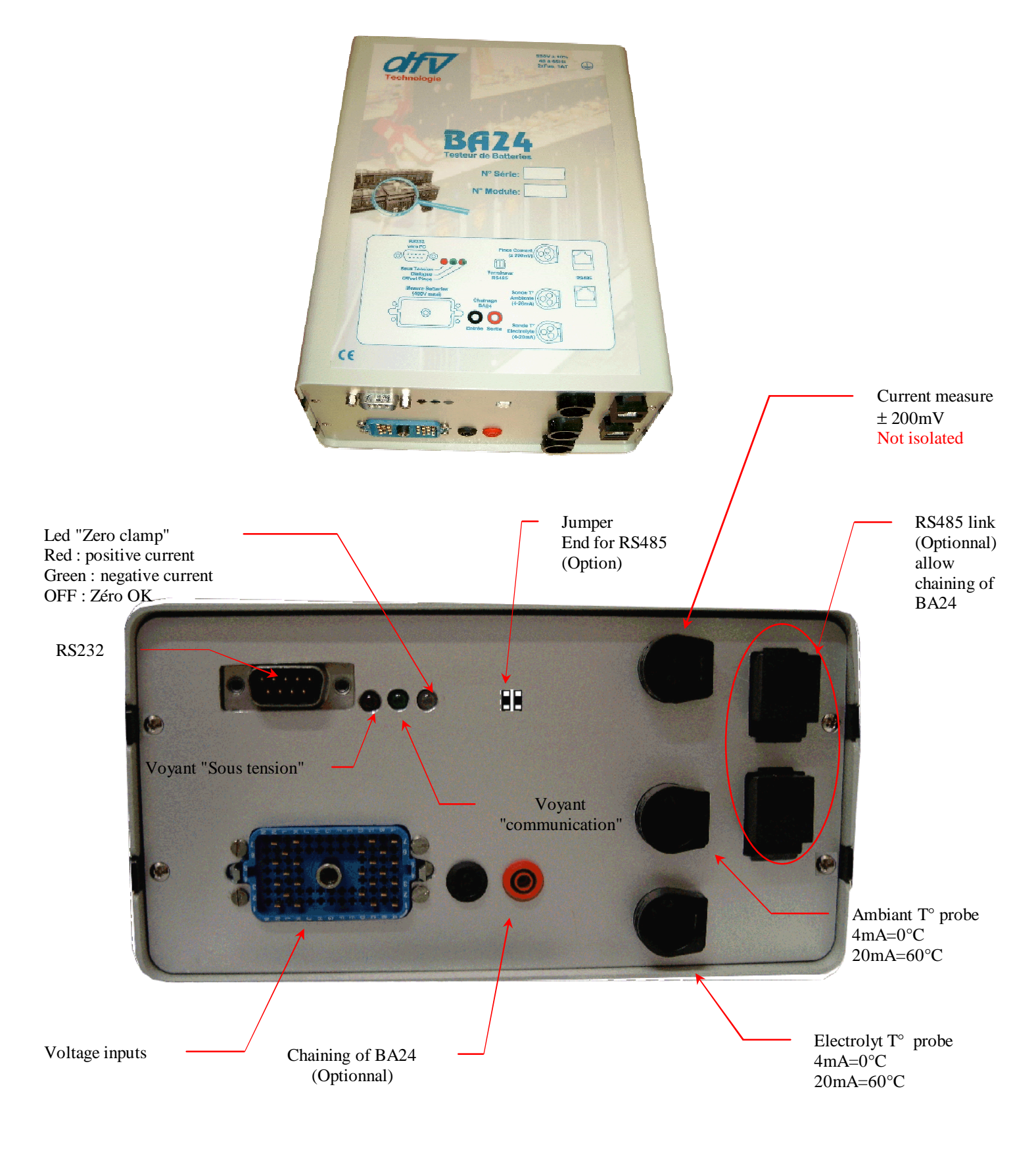

# **Overview of BA24R**

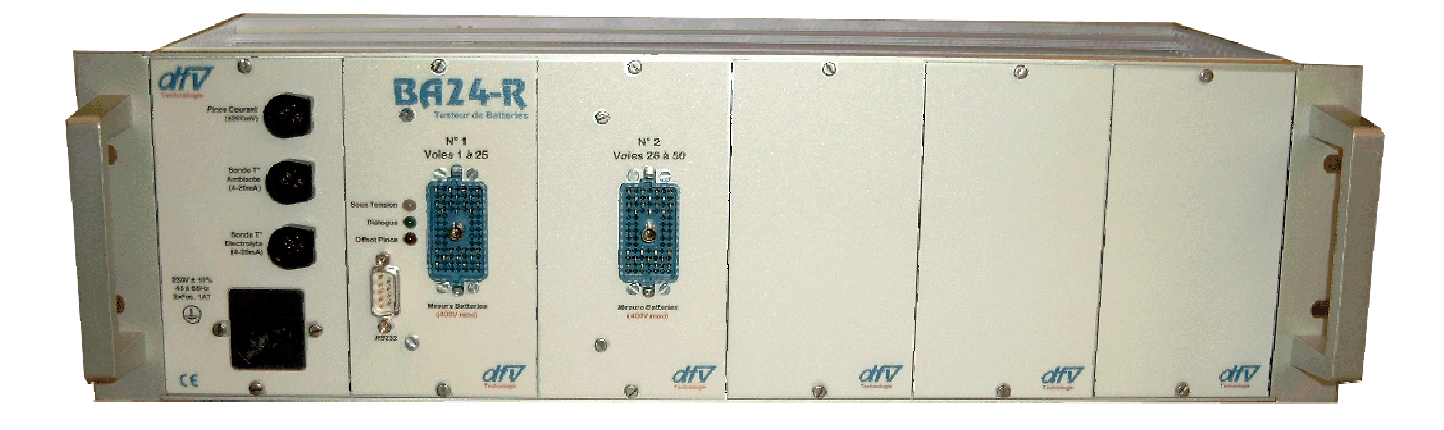

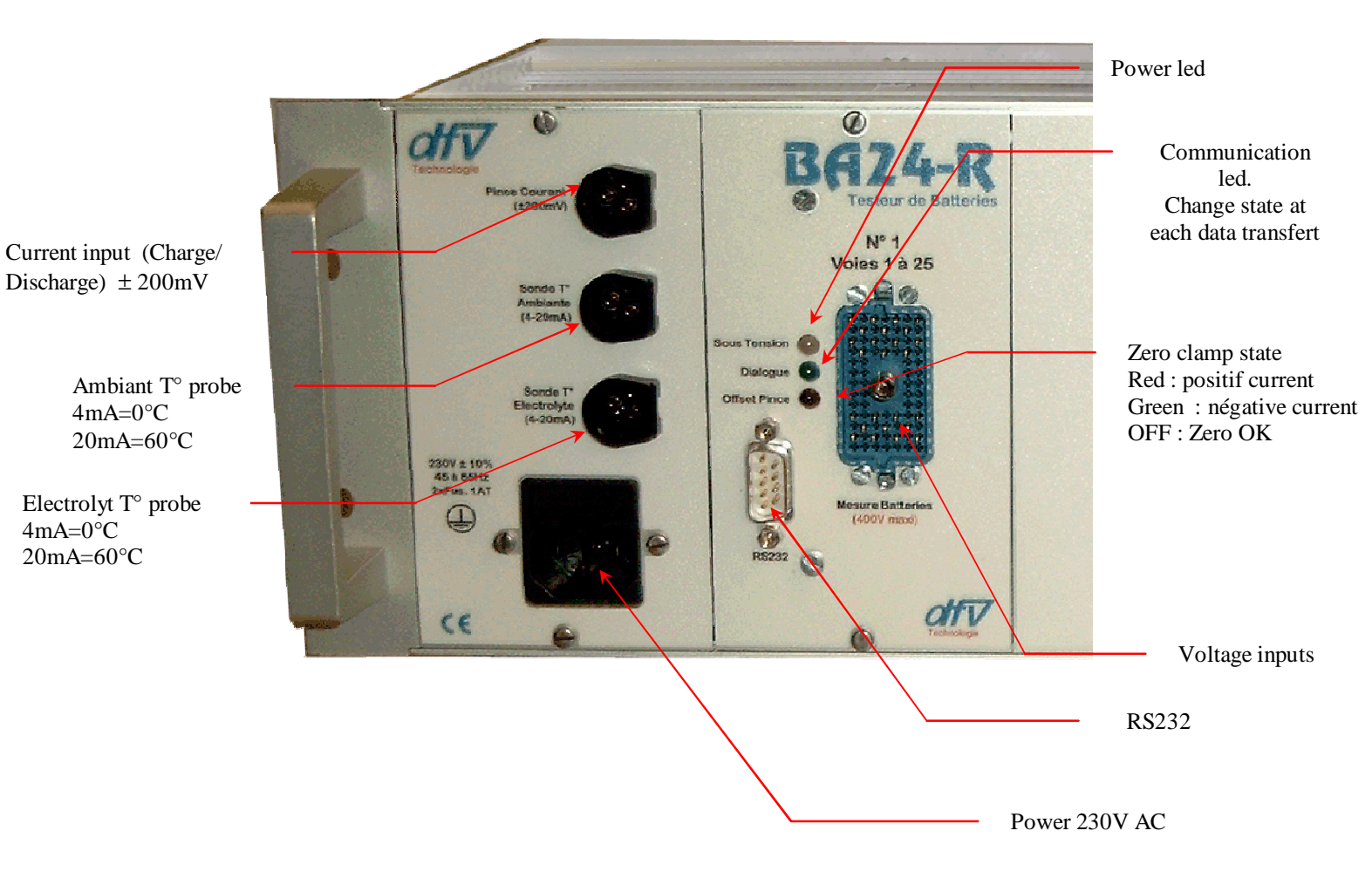

# WARNING

For using BATCATWIN software, you are supposed to know how to use Windows (95,98,NT4,XP).

BATCATWIN software is protected against copy by the european laws. It cannot be copied. However a user is authorized to install it on more than one PC in his office (desktop and laptop for example).

BATCATWIN *Multi licence* allow to manage more than one BATCAT BATCATWIN *Single licence* allow to manage only one BATCAT

#### Minimum configuration to use BATCATWIN

Pentium 133MHz 32Mo Ram 40Mo of free disk Video card 800 x 600 CDROM drive Inkjet or laser printer (colour or Black and white)

#### **Recommended configuration to use BATCATWIN**

Pentium II 233MHz 64Mo Ram 100Mo of free disk Video card 1024 x 768 CDROM drive Inkjet or laser printer (colour or Black and white)

# Software installation

Insert CDROM into CDROM drive to install software. If AUTORUN mode is configured on your PC, SETUP will run automatically. Otherwise you have to run SETUP.EXE on the CDROM.

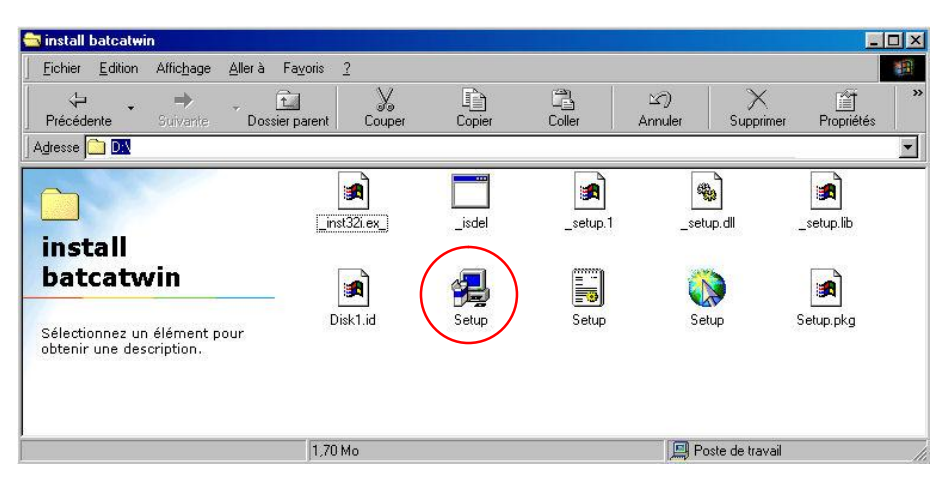

Installation of software (Double click on SETUP icon)

Then you have to follow the instructions of the SETUP program.

Note : If you install a new version, you have not to desinstall the old one.

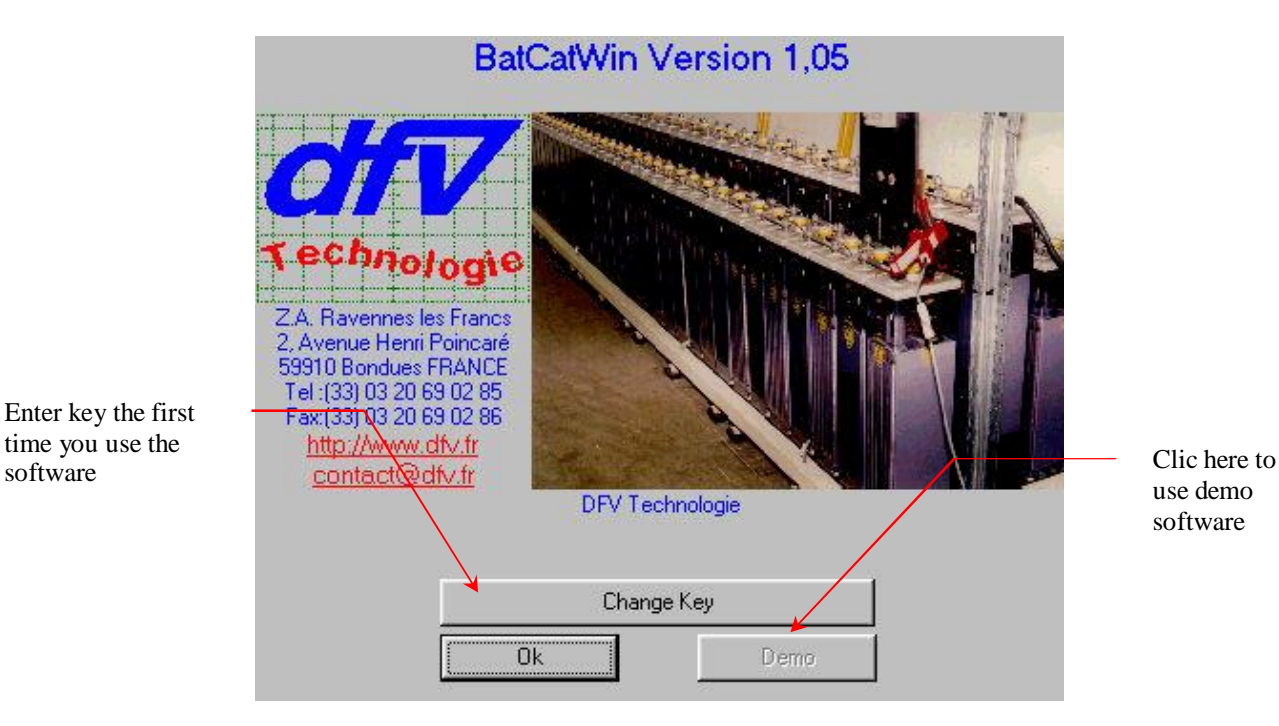

When you launch program the following window is displayed, asking you to enter Key.

DFV Technologie BATCATWIN Software 14 Jan 2008 Edition

software

The key is writen on the last page of the user manual (Just before the CDROM blister)

| Jser name an | d key    |  |
|--------------|----------|--|
| User name    | <b></b>  |  |
| Software key | <u> </u> |  |

### Notes :

- The key and user name have to be entered with respect of uppercase and lowercase.
- Software key cannot contain letter 'O'.

# **Batteries file manager**

Software uses a file manager like Windows. This allows you to manage easily files. You have not to kown how and where the files are stored to use the software.

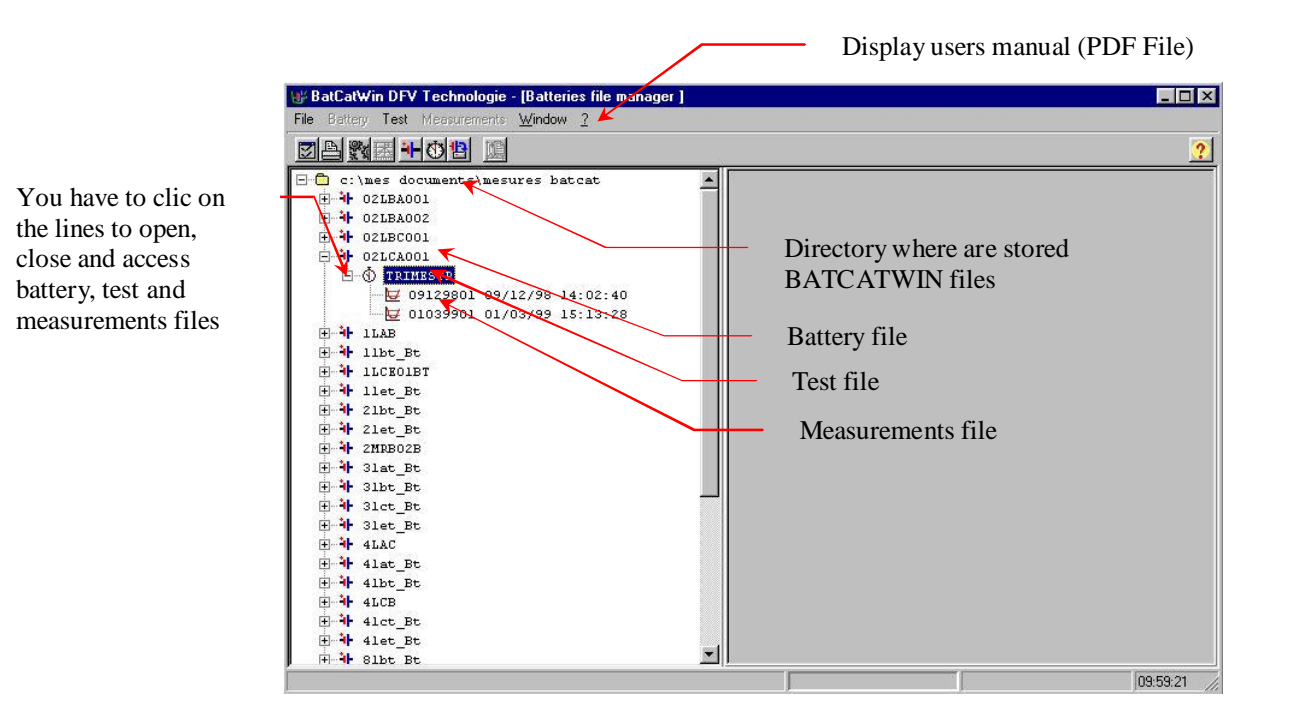

Battery manager has a toolbar to simplify the use of the software

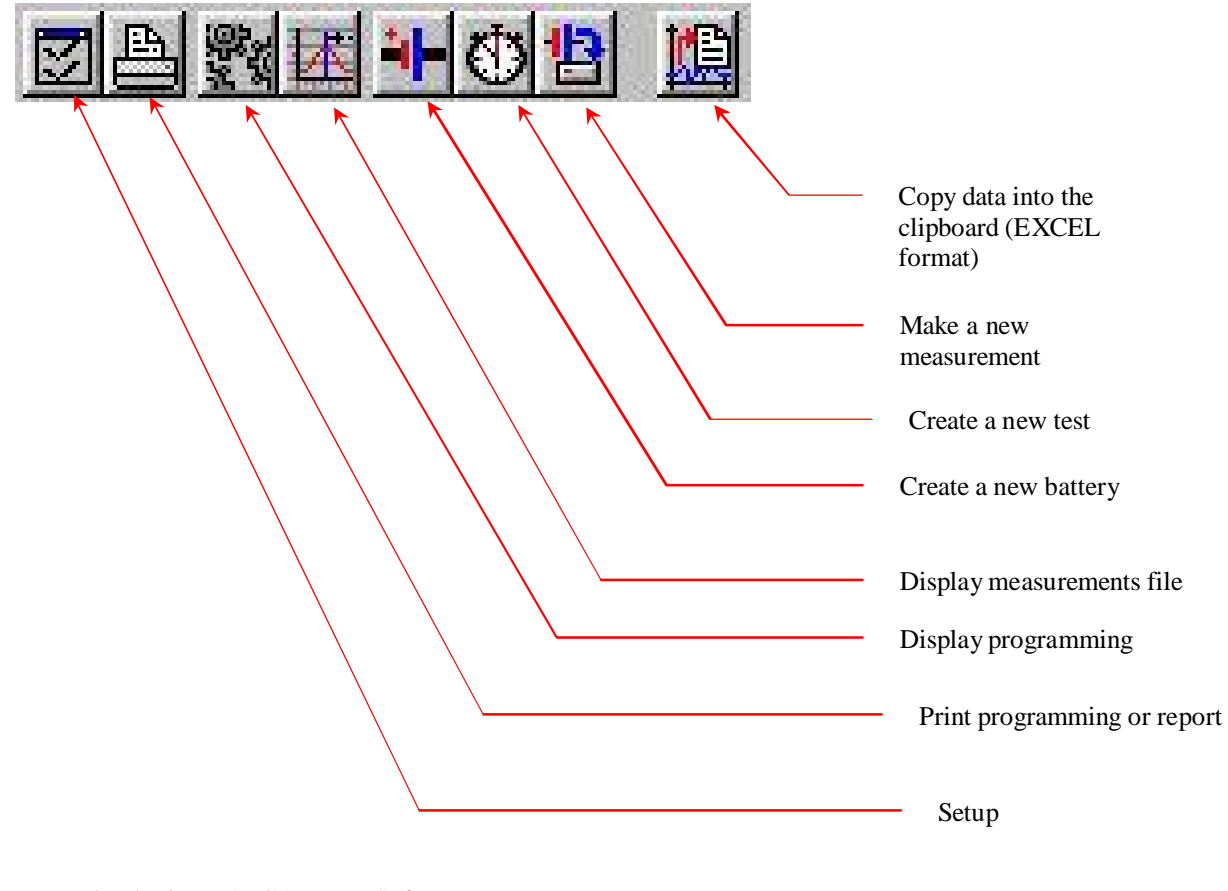

When a line is selected in the file manager a preview is displayed on the right part of the window.

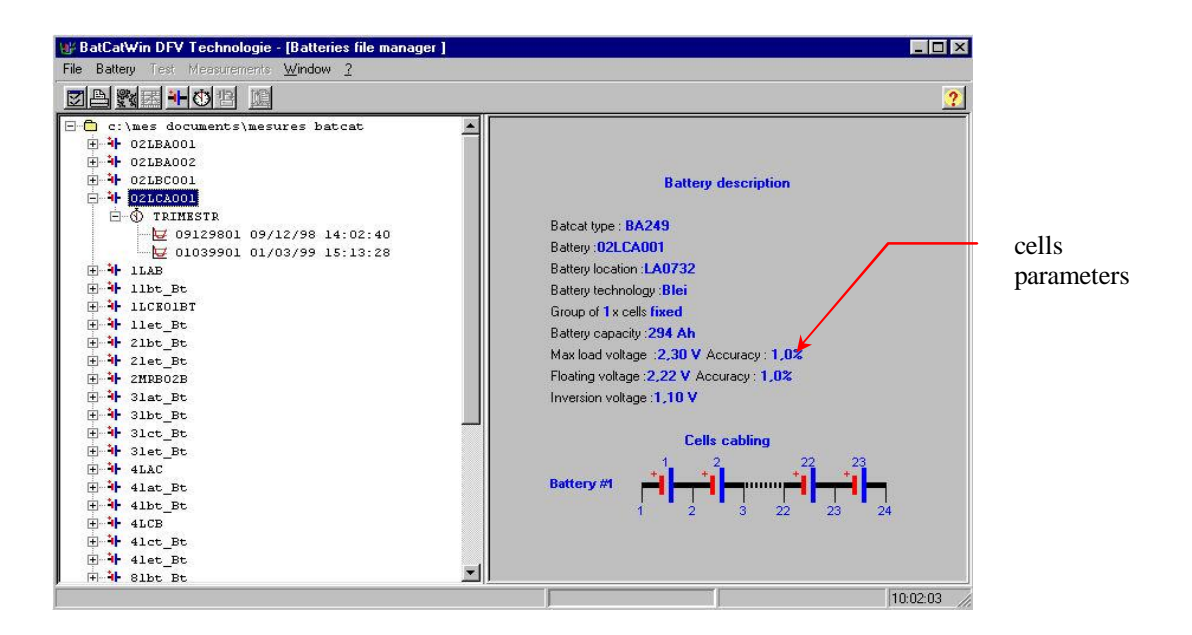

If the selected line in the file manager is a measurements file, the curve of the discharge is displayed on the right part of the screen.

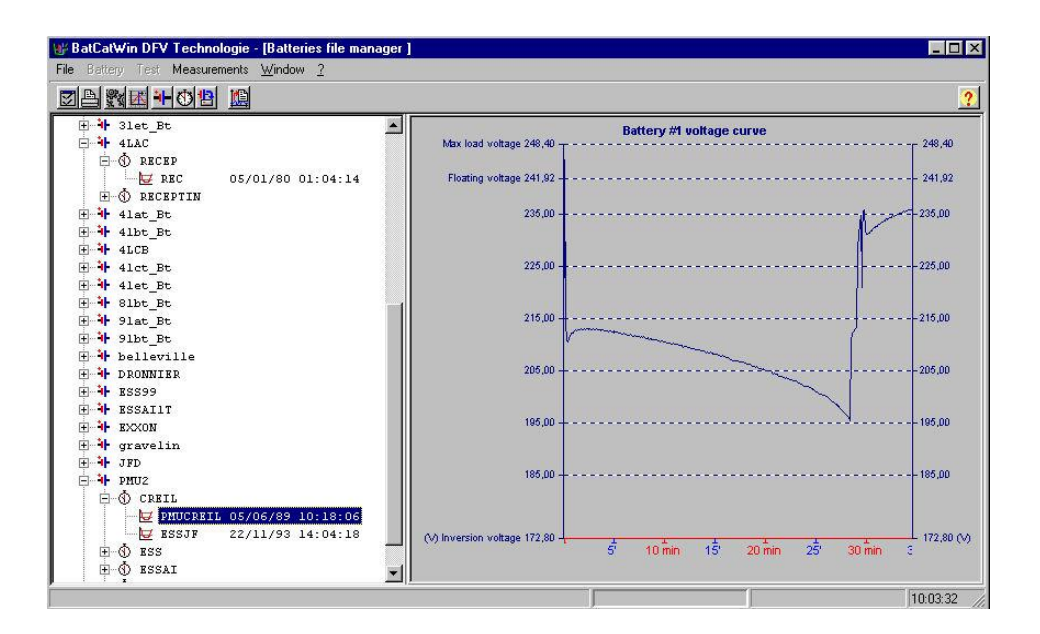

When the selected line is a "battery", you can access to the different function using the right button of the mouse.

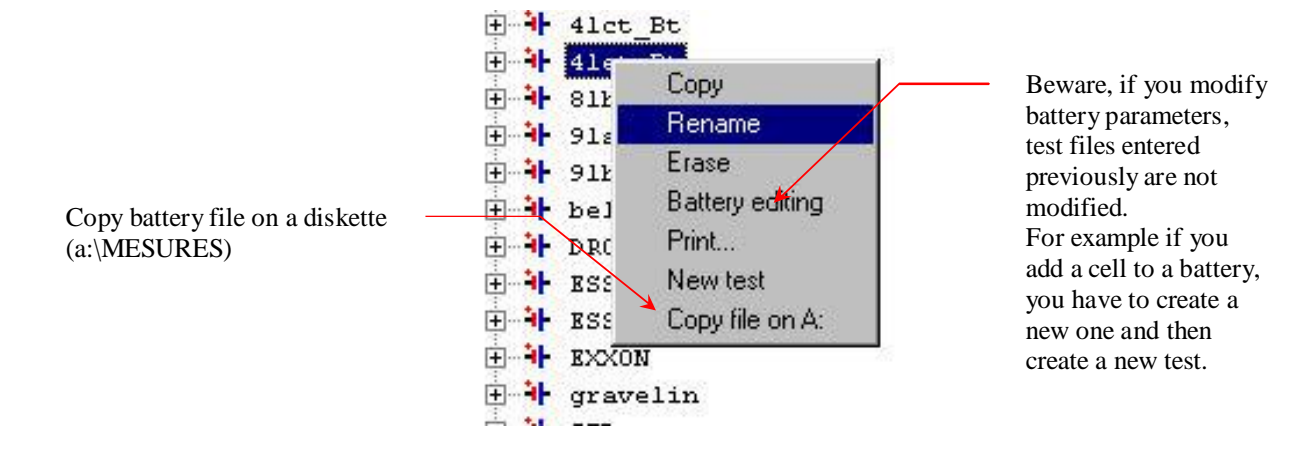

If you want to erase a file, you have to confirm it :

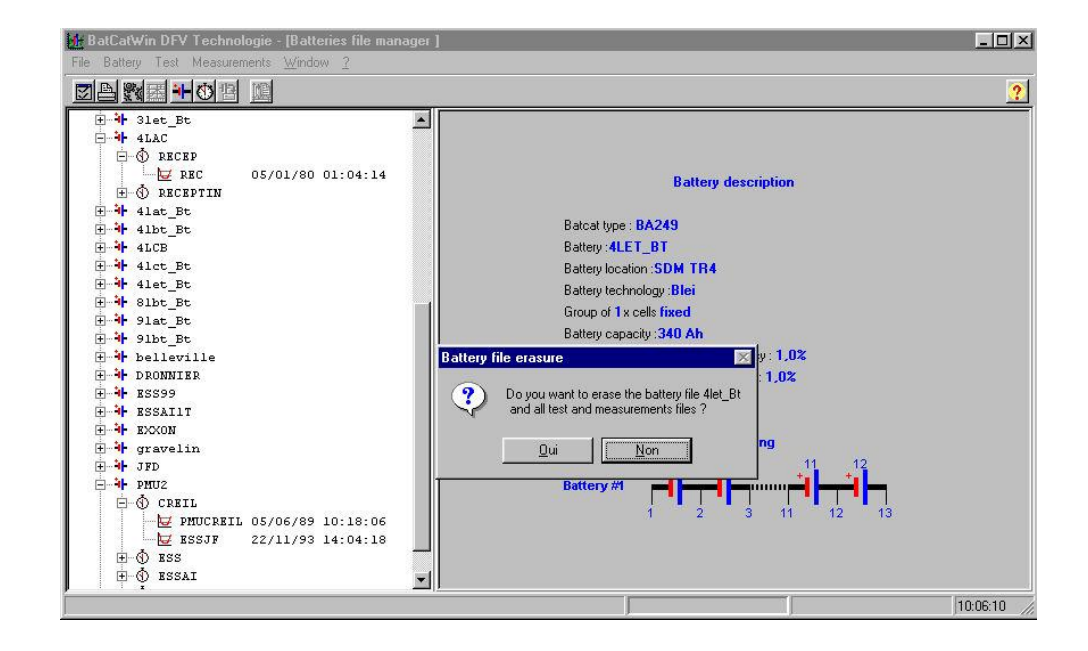

Beware a deleted file cannot be undeleted ...

If the selected line is a "TEST" you can access to another menu using right button of the mouse.

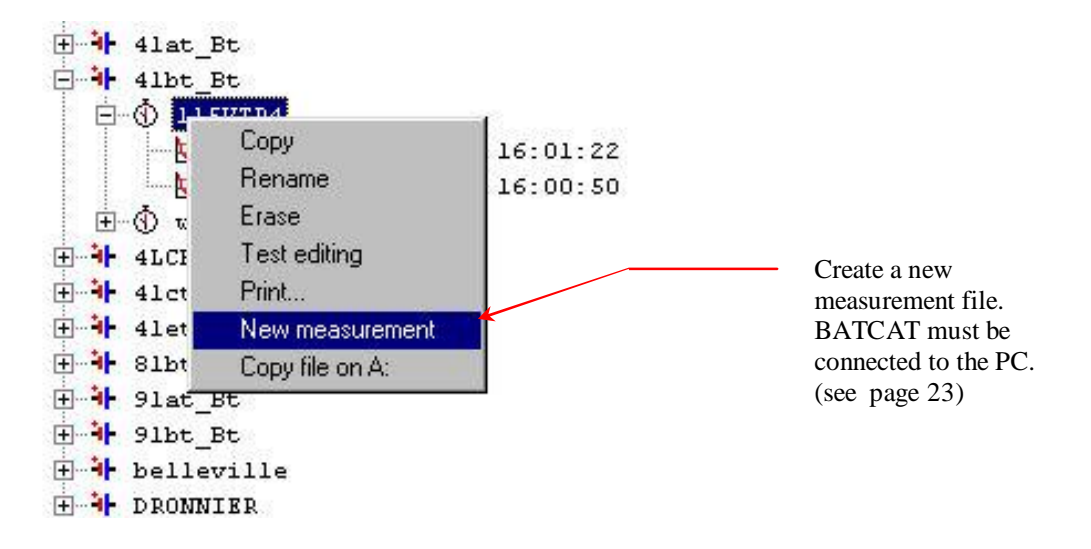

# System setup

When you start the first time the software, you have to enter Setup. You can access to the

setup using · icon or using File/Setup menu.

Following screen is displayed :

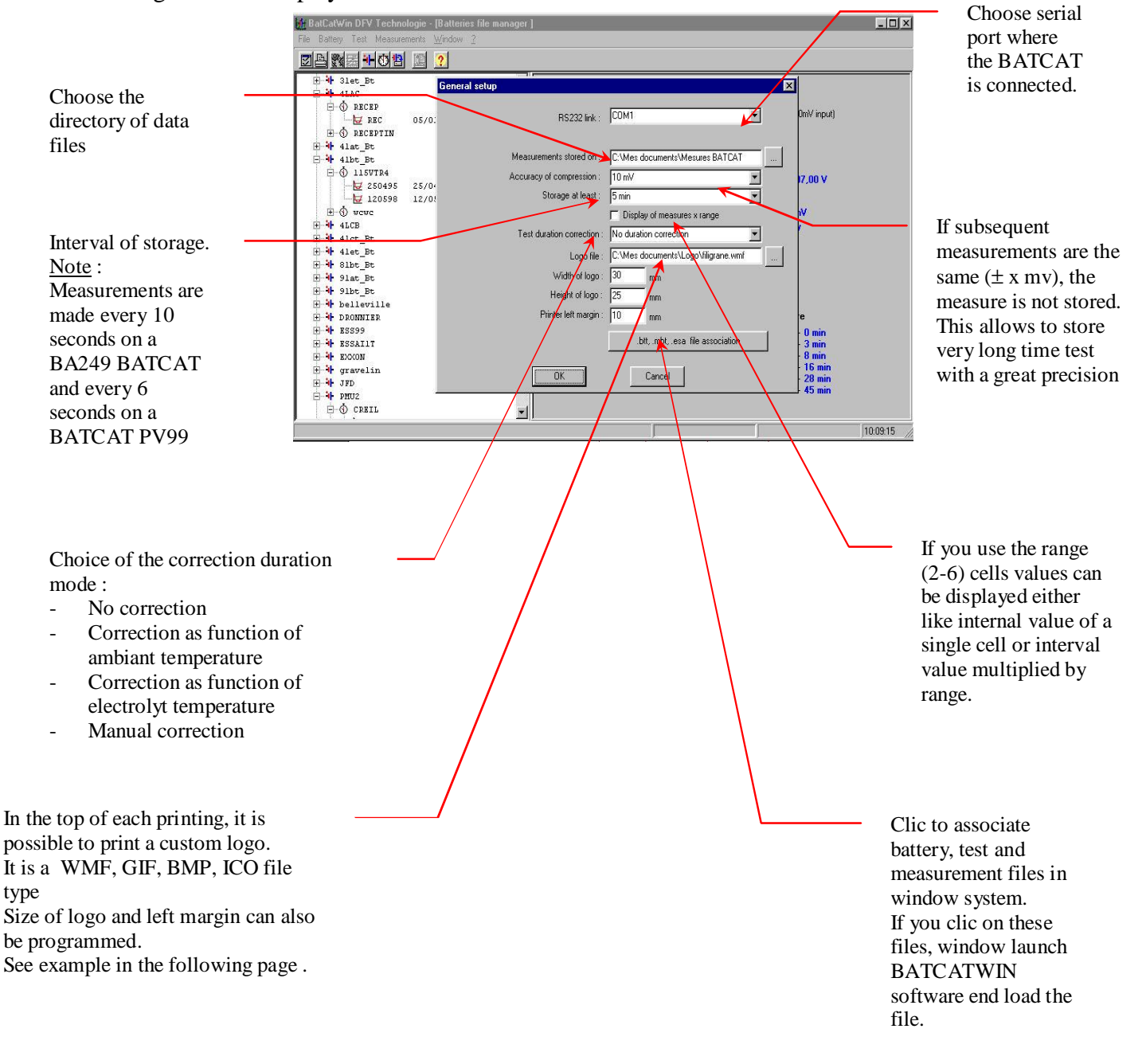

#### Printing example with a custom logo

Page 1 / 2 Dated 19/05/2001 at 10:18:27 BatCatWin Version 1,02 DFV Technologie Battery: 4lbt\_Bt Test: 115VTR4 File: c:\mes documents\mesures batcat\4lbt\_Bt.rbt\115VTR4.res\115VTR4.esa Electricité de Trance **Battery description** Custom logo printed on each page of the report Batcat type : BA249 Battery :4LBT\_BT Battery location :SDM TR4 Battery technology :Blei Group of 1x cells fixed Battery capacity :210 Ah Max load voltage :2,25 V Accuracy : 1,0% Floating voltage :2,20 V Accuracy : 1,0% Inversion voltage :1,60 V Cells cabling Battery #1

#### Test description

- Current measure : Current clamp 0 to 200 A (0 to 200mV input)
- Start on current greater than 20 A

#### Alarm Stop

| $\mathbf{M}$ |        | if total voltage of battery #1 is lower than 107,00 V |
|--------------|--------|-------------------------------------------------------|
| $\mathbf{M}$ |        | if absolute threshold is lower than 1,86 V            |
|              |        | if differential threshold is greater than 200 mV      |
|              |        | if differential threshold is lower than 200 mV        |
|              |        | if discharge current is greater than 54 A             |
|              |        | if battery is discharged more than 50 %               |
|              |        | if aux. input is greater than 0                       |
|              |        | if total duration is equal to 75 min                  |
| Dura         | tion c | orrection according to the temperature                |

| 0°C to 15°C  | :1 | Duration = Duration | + | 0 min  |
|--------------|----|---------------------|---|--------|
| 15°C to 20°C | :1 | Duration = Duration | + | 3 min  |
| 20°C to 25°C | :1 | Duration = Duration | + | 8 min  |
| 25°C to 30°C | :1 | Duration = Duration | + | 16 min |
| 30°C to 40°C | :1 | Duration = Duration | + | 28 min |
| > 40°C       | :1 | Duration = Duration | + | 45 min |

# **Programming**

To perform a battery test, it is necessary to create battery and test file . This is done in the file manager.

# "Battery" programming

To create a battery choose File/New battery menu or click on the following icon

You can do this also with a right click on the root line of the file manager.

| Software ask to enter a battery name. Beware, |
|-----------------------------------------------|
| name is limited to 8 letters (without space). |

| File   | Battery        | Test    | Measure |
|--------|----------------|---------|---------|
| S<br>F | ietup<br>Print |         |         |
| 1      | est editin     | g       |         |
| Ņ      | leasurem       | ents vi | ewing   |
| ١      | lew batte      | ry      |         |
| ١      | lew test       |         |         |
| 1      | lew meas       | uremen  | nt      |
| E      | ixit           |         |         |

| ame or the new dat | tery        |
|--------------------|-------------|
| Name of the ba     | ittery file |
| ОК                 | Cancel      |

Then you have to enter nattery caracteristics. Data input is done in the TAB of the following screen. (General programming, cabling, Voltage dropout, comments)

#### Tab "General programming" :

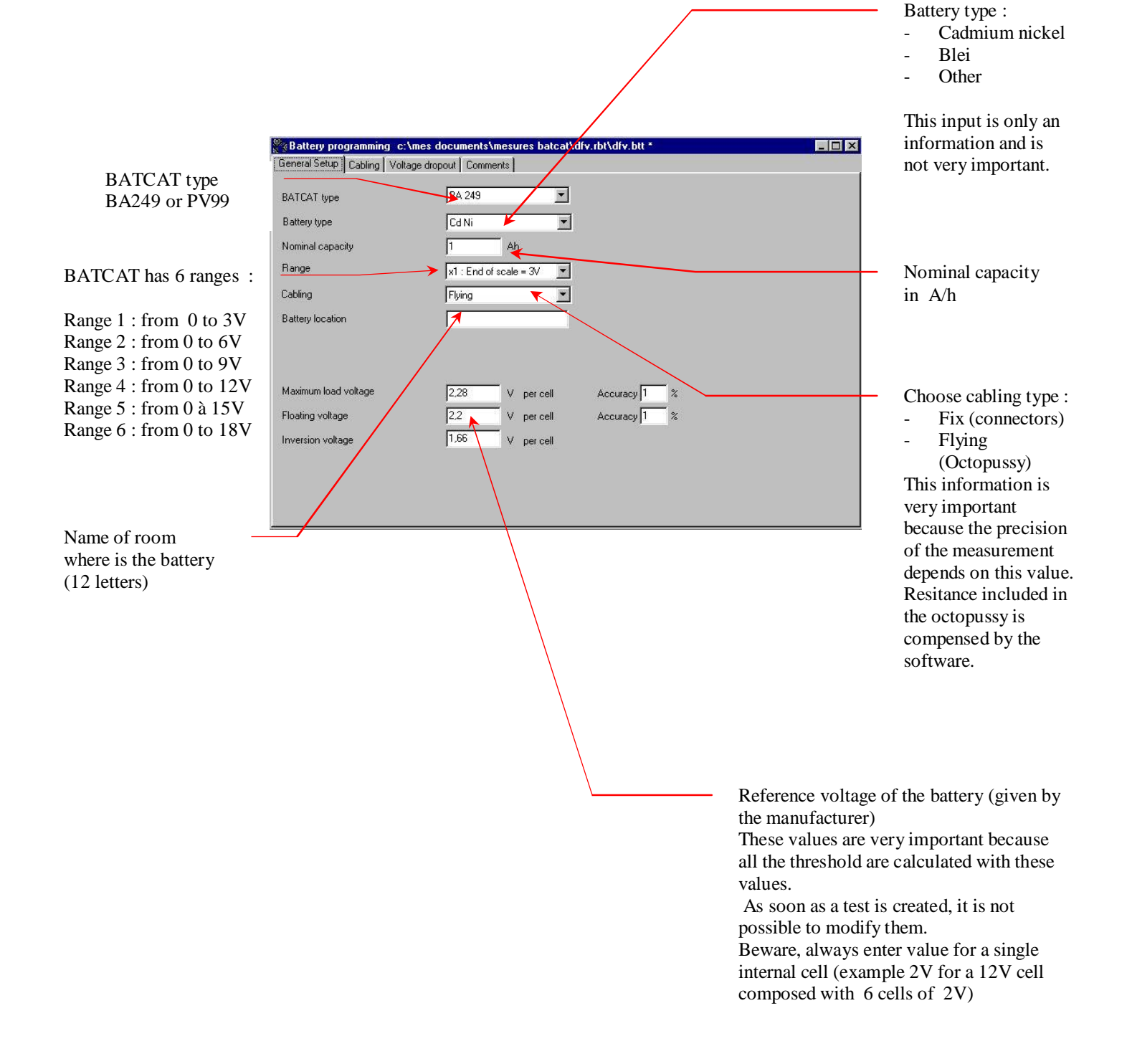

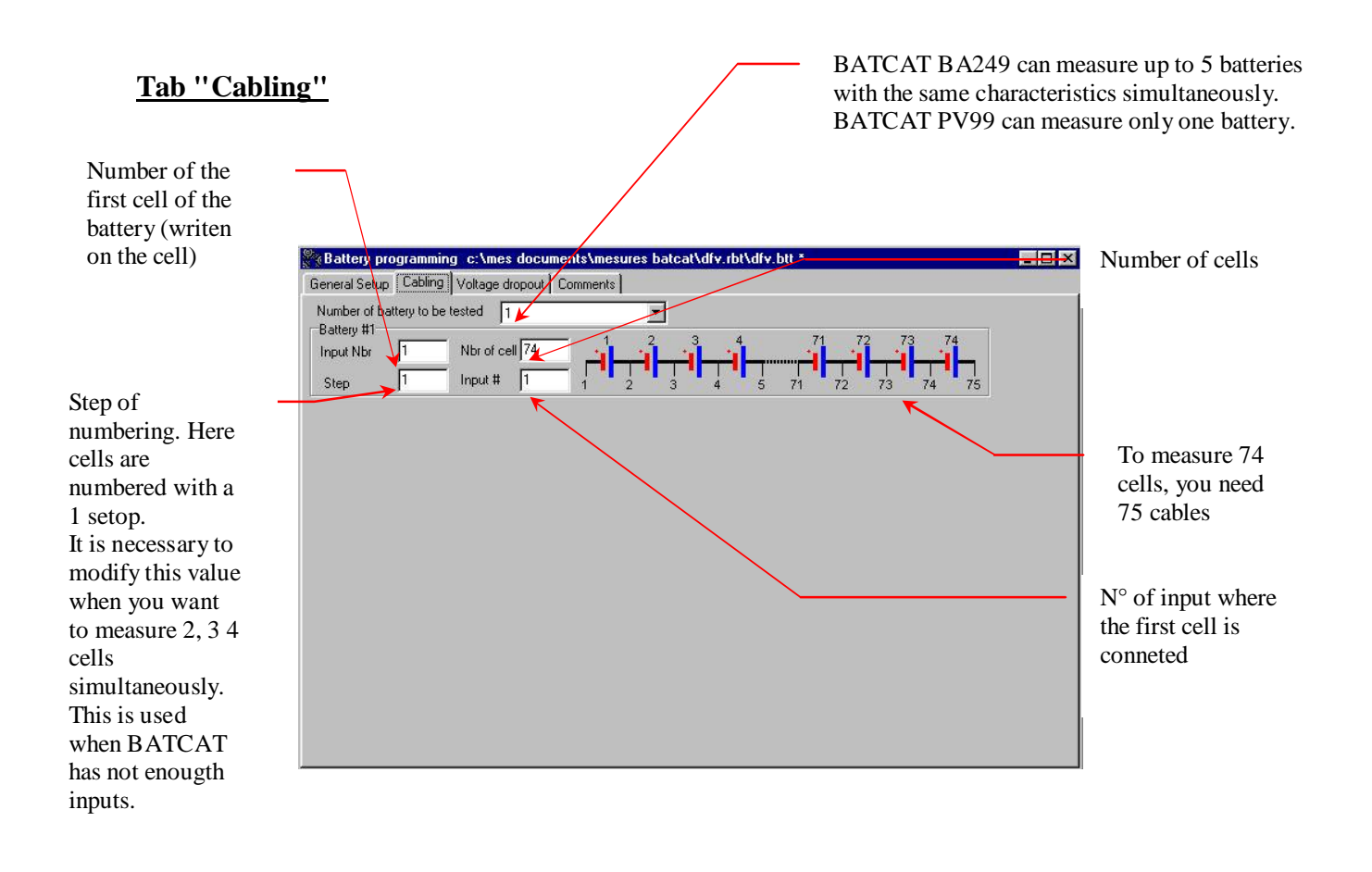

#### Tab "voltage dropout" :

On the BATCAT BA249 (equipped with 8.91 version), it is possible to manage voltage dropouts in cable. This occurs when battery is divided in many section connected with a long cable.

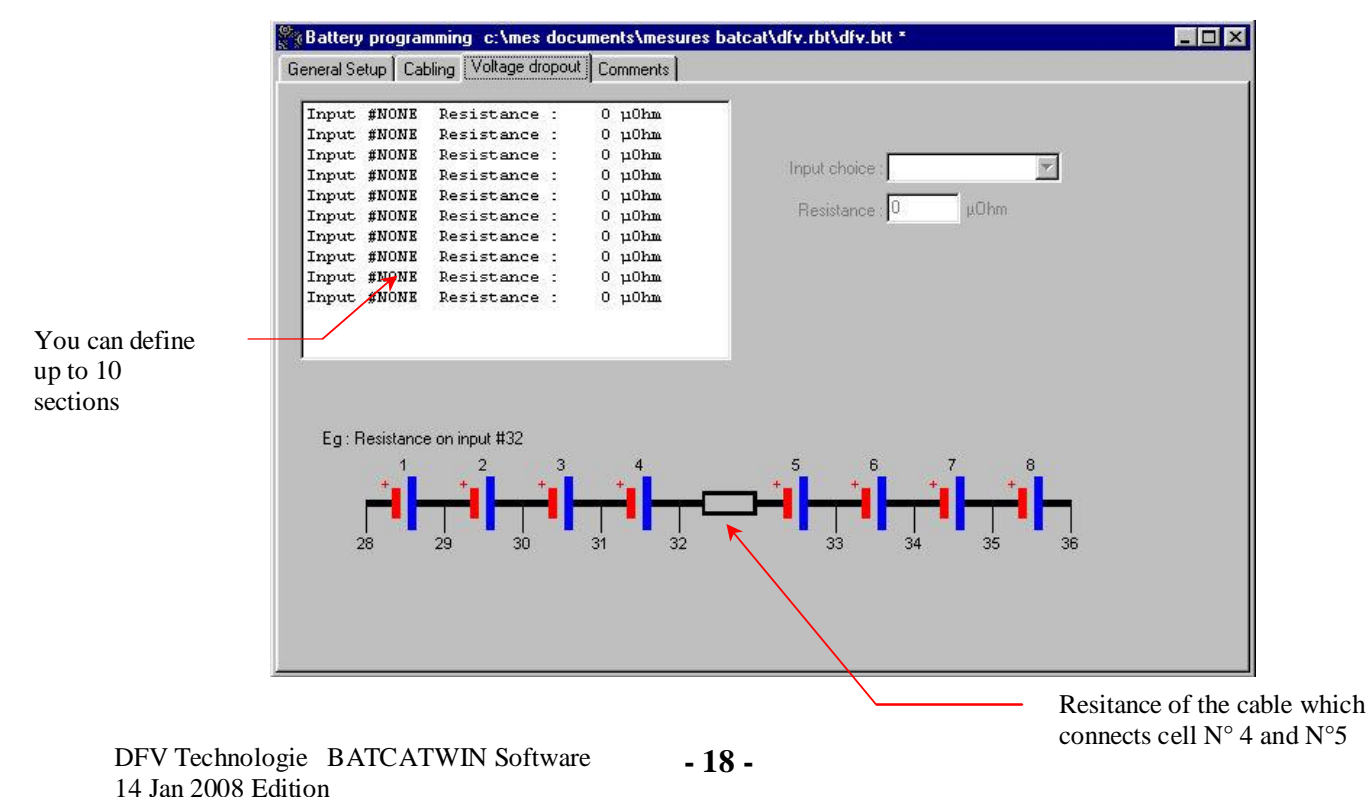

#### Tab "Comment"

You can input comment on each battery using this text editor

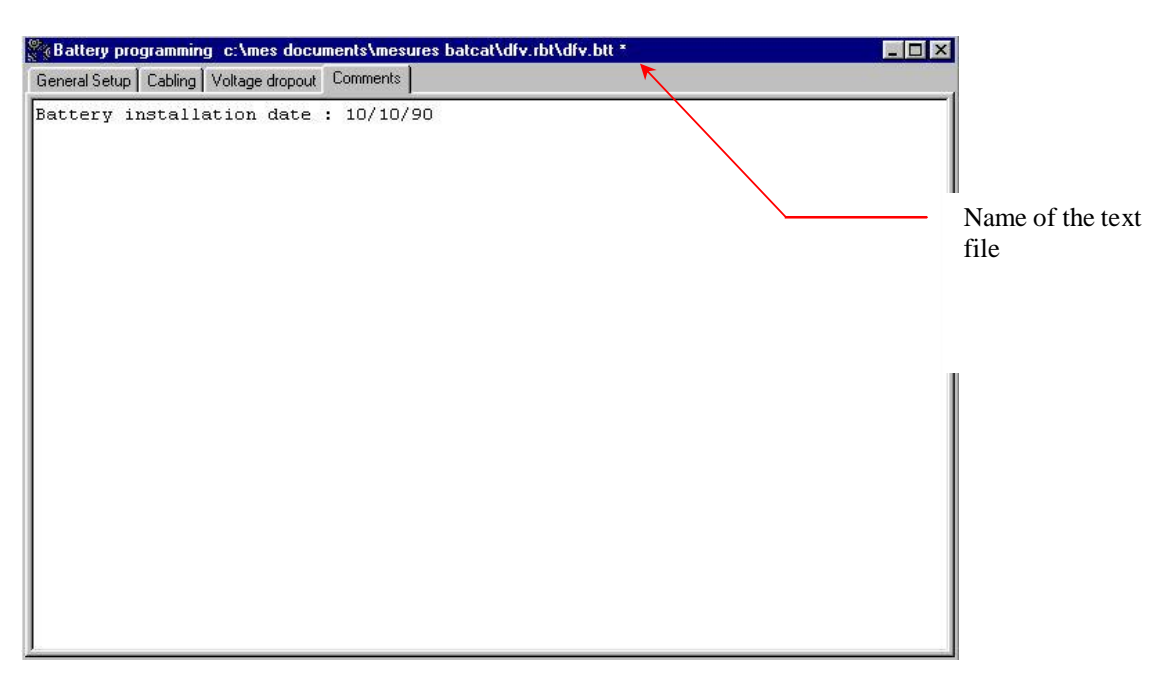

<u>Note</u> : It is possible to use Windows keys "CTRL INSER" to copy and "SHIFT INSER" to paste.

To exit, you have only to click on the upper right corner of the window. The software ask you if you want to save modifying.

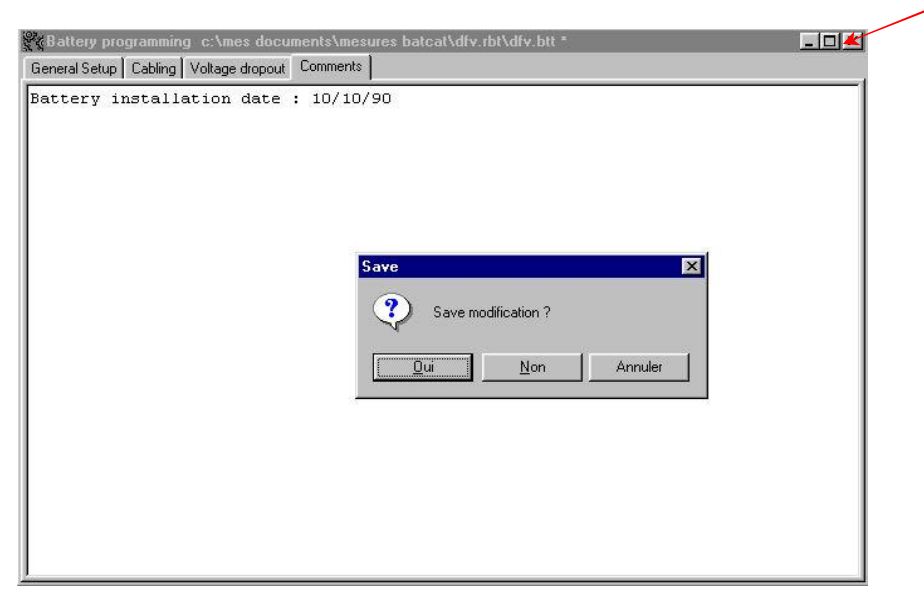

Note : It is also possible to save programming using File/Save menu

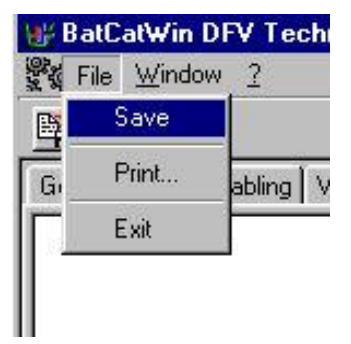

### **<u>"TEST" programming</u>**

To create a new TEST, select the battery line in the file manager, click on the right button of the mouse and select "NEW TEST". You can also use File/New test menu or click on the following icon

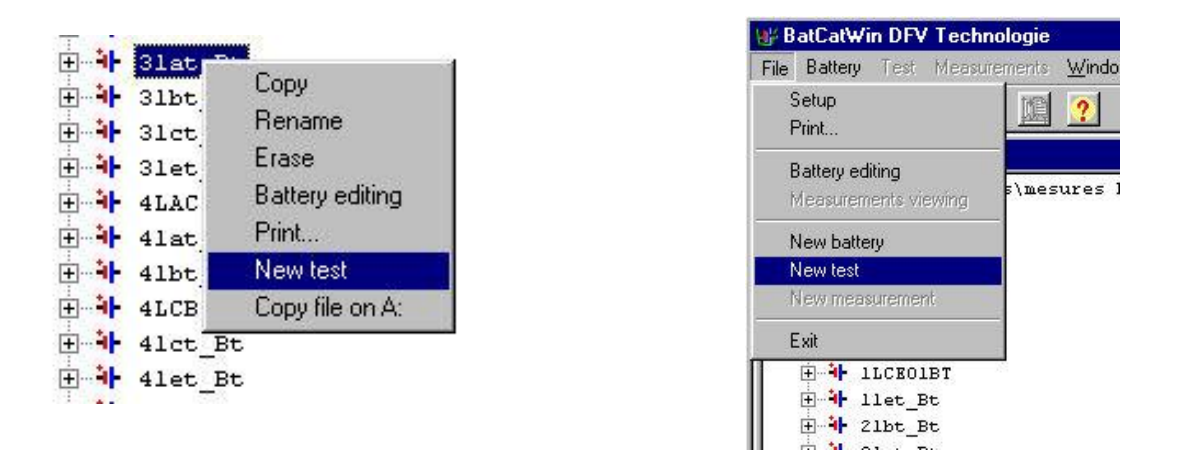

Enter Test name :

| Name of the test file | Name of the test file |             |             |
|-----------------------|-----------------------|-------------|-------------|
|                       |                       | Name of the | e test file |

File name is limited to 8 letters (without space) for compatibility with MSDOS.

Test programming winddow a many Tabs. Battery tabs (general programming, cabling, voltage dropout, comments) are in read only mode.

This allows to sea the battery programming without modifying it.

| ₩ BatCatWin DFV Technolo     | gie - [Test programming c:\mes do       | cuments\mesures_batcat\3lat_Bt.rbt\dfv.res\dfv.esa |          |
|------------------------------|-----------------------------------------|----------------------------------------------------|----------|
| Kar File Window 2            |                                         |                                                    | _ 8 ×    |
| Ph                           |                                         |                                                    | ?        |
| General Setup Cabling Voltag | je dropout   Comments   Voltage   Disch | n Current/Aux. channel   Duration/T*               |          |
| BATCAT type                  | BA 249                                  |                                                    |          |
| Battery type                 | Blei                                    |                                                    |          |
| Nominal capacity             | 660 Ah                                  |                                                    |          |
| Range                        | x1 : End of scale = 3V                  |                                                    |          |
| Cabling                      | Fixed                                   |                                                    |          |
| Battery location             | SDM TR3                                 |                                                    |          |
|                              |                                         |                                                    |          |
| Maximum land ordered         | D DE                                    |                                                    |          |
| Maximum load voltage         | Z.25. V per cel                         | Accuracy 🚺 🏅                                       |          |
| Floating voltage             | Z,Z V percel                            | Accuracy 1 8                                       |          |
| Inversion voltage            | 1,6 V per cel                           |                                                    |          |
|                              |                                         |                                                    |          |
|                              |                                         |                                                    | 16:17:02 |

### Tab "Voltage"

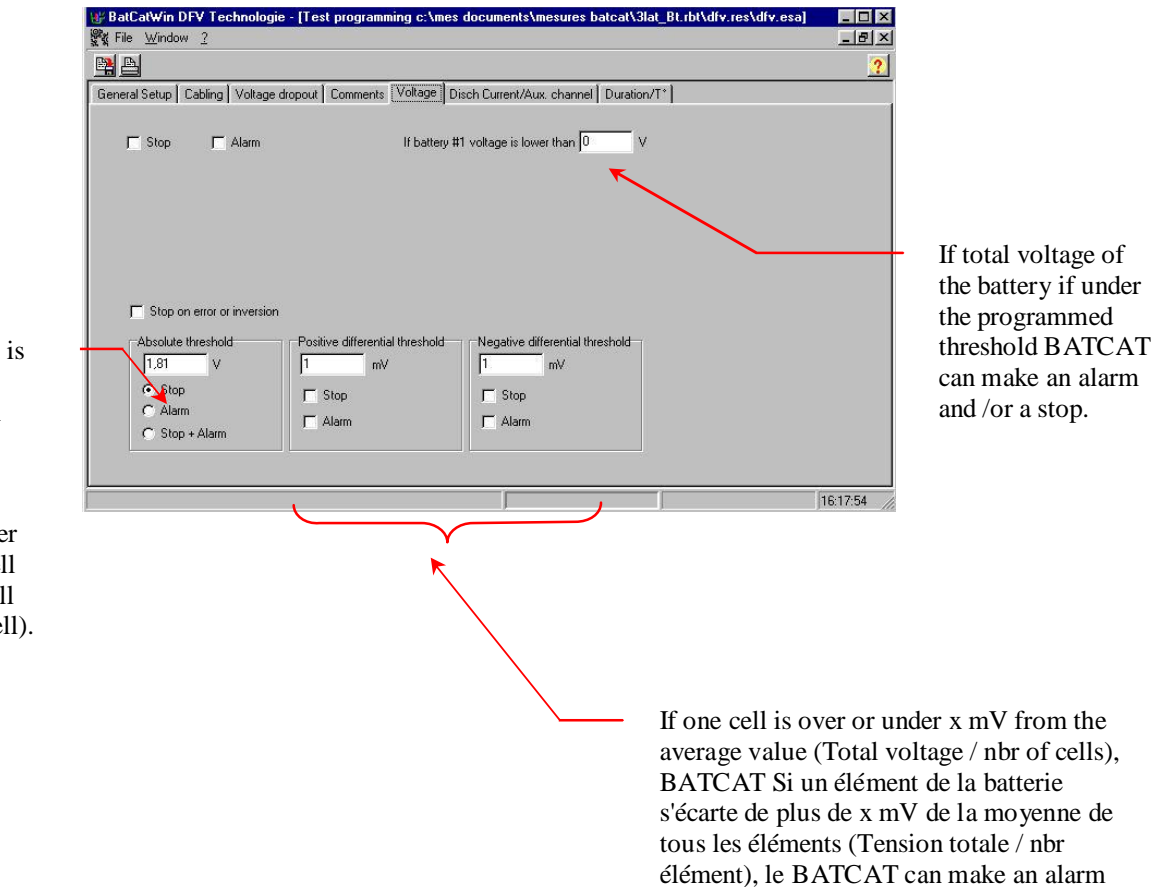

and /or a stop.

If the voltage of one cell is under the programmed threshold, BATCAT can make an alarm and /or a stop.

Beware, you have to enter the interval value of a cell (example 2V for 12V cell composed with 6x2V cell).

#### Tab "Current/Auxiliary"

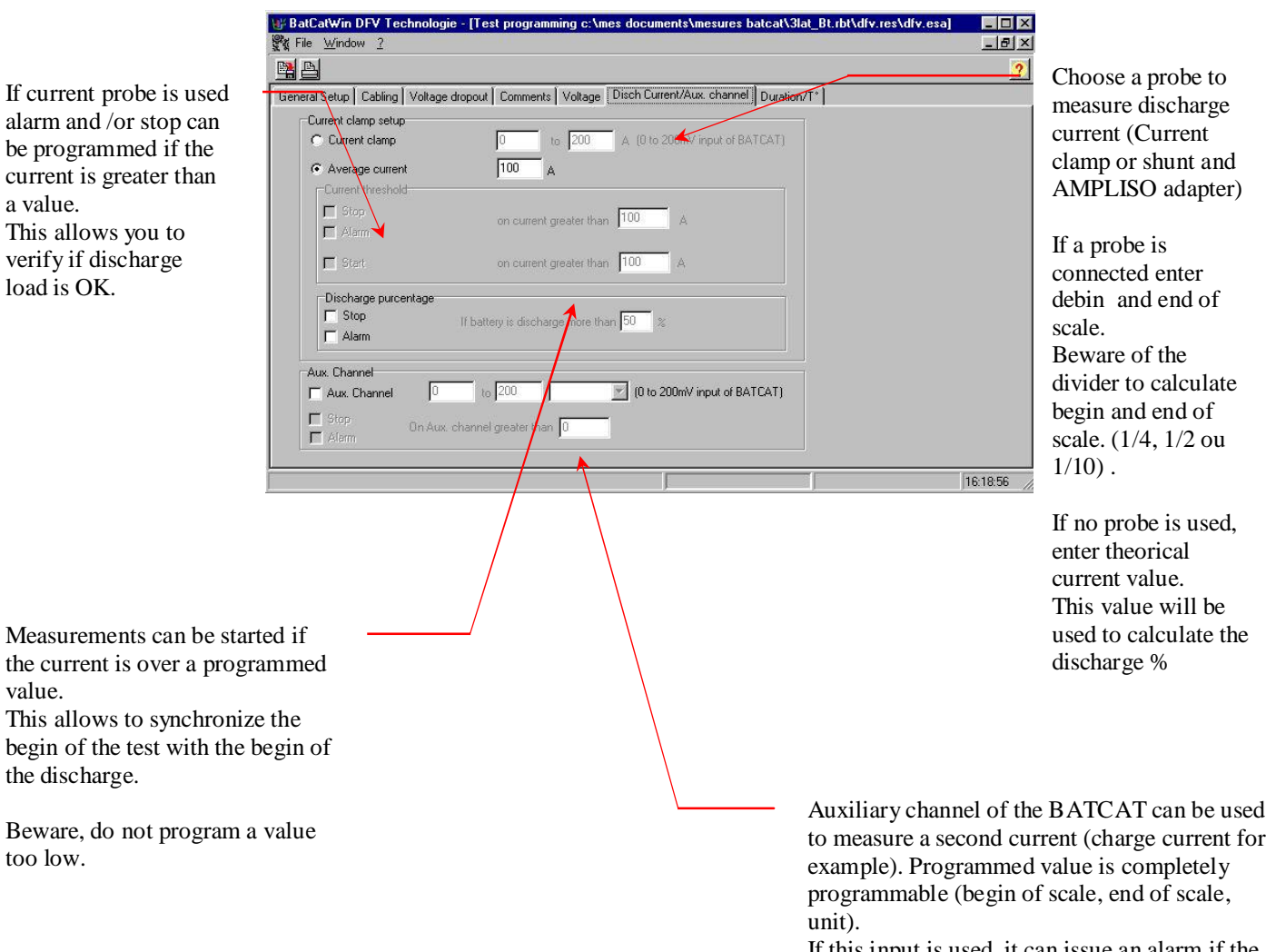

Beware, do not program a value too low.

> If this input is used, it can issue an alarm if the current is over the programmed value.

#### Tab "Duration/Temperature"

When you test a battery, you have to respect the duration. This duration must be corrected as a function of teperature.

Eg : If the test duration is X min at the temperature of Y  $^{\circ}$ C, it must be Z min if the temperature is K $^{\circ}$ C.

| When<br>programmed<br>duration is<br>reached,<br>BATCAT can<br>issue an alarm<br>and/or a stop.<br>You have to<br>program a stop if<br>you use an<br>automatic<br>charge/discharge<br>control box | BatCatWin DFV Technologie - [Test programming c:\mes documents\mesures batcat\Slat_BLibt\dfv.res\dfv.resa] File Window 2 General Setup Cabling Voltage dropout Comments Voltage Disch Current/Aux. channel Duration/T* Duration Stop Total duration 150 min Marm Duration modifying according to the temperature Temperature between 0° and 15°: Duration = Duration + 0 min Temperature between 15° and 20°: Duration = Duration + 3 min Temperature between 25° and 30°: Duration = Duration + 16 min Temperature between 30° and 40°: Duration = Duration + 45 min Temperature over 40°: Duration = Duration + 45 min | If no stop is<br>programmed, test will<br>continue over the<br>programmed time.Si<br>on ne programme pas<br>d'arrêt, le test se<br>poursuit au delà de la<br>valeur indiquée.<br>At the end of the<br>time, alarm rings<br>allowing you to stop<br>the discharge and<br>measure the<br>behaviour of the<br>hattery during the |
|----------------------------------------------------------------------------------------------------|----------------------------------------------------------------------------------------------------|----------------------------------------------------------------------------------------------------|
| BRD91                                                                                                    | 16:20.05                                                                                                    | battery during the charge                                                                                                    |

The following screen allows to enter the different values (values can be negative).

Duration correction has to be done just before the start of measurements.

You can correct the duration as a function of

- electrolyt temperature
- ambiant temperature
- temperature entered manually.

# Make and record measurements

# **Generality**

- <u>Notes</u> : To make measurements, Battery and Test have to be configured (see previous chapter)
  - Before making measurements, verify that PC time and date are up to date.

To make measurements with automatic battery controler BATCAT BA249 or PV 99, you have to do the follow these steps :

- Connect the power plug of the BATCAT
- Connect the voltage measurement cables to the automatic battery controler
- Connect 1 or 2 temperature probe
- Connect current probe to the BATCAT (current clamp or SHUNT adapter AMPLISO)

<u>Nb</u> : Do not forget to connect filtrer FILTHARM (If necessary) and/or dividers (1/2, 1/4 or 1/10)

- Connect automatic discharge/charge control box BRD91 (if necessery)
- Connect BATCAT to the PC using provided RS232 cable. (Beware : do not use another cable, because it is a special cable)
- Switch BATCAT power supply on and verify that "Operating led" id flashing.
- Switch PC power supply on and run BATCATWIN software.

When all is donne, choose a battery, a test in the file manager and create a noew measurements file.

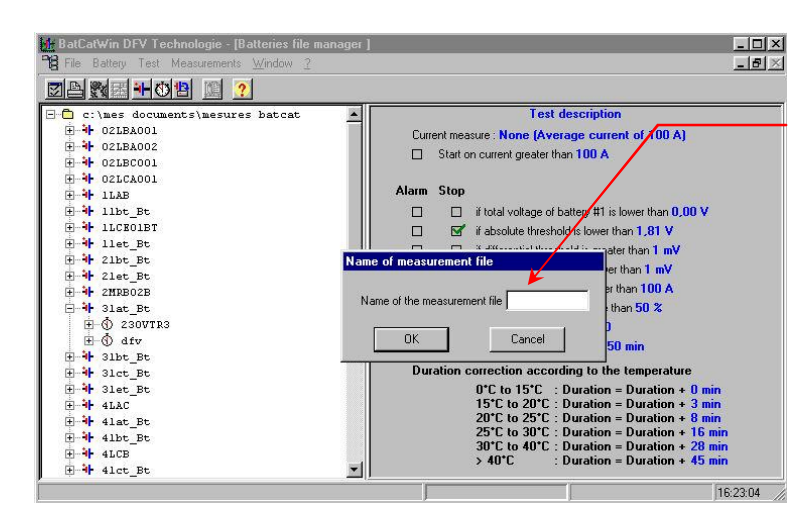

Enter measurements filename (8 letters) Eg : 180301A Software try to communicate with the BACAT controler.

If serial port is not configured properly, the following message is displayed.

| 📲 Battery: 4L | CB Test:TEST       | BAT                        | Measurements:       | dfv 🔀     |  |  |
|---------------|--------------------|----------------------------|---------------------|-----------|--|--|
|               | Unable to          | Unable to open Com port #3 |                     |           |  |  |
| Start         | Floating           | Sta                        | rt measurements     | Alarm Ack |  |  |
| E Au          | Automatic floating |                            | Duration correction |           |  |  |

Verify setup in the file manager screen (Setup menu) and verify that serial port is not used by another program.

### **Floating measurements**

If communication between BATCATWIN software and BATCAT succeed, the program is send to the BATCAT and "floating" measurement is performed.

This first measure allows to verify cabling.

Note : Measurement test is not yet started

| 👷 Eile Display S                                                                                                    | ietup <u>W</u> indow <u>?</u>                                                                                                    | 👸 🎚 <u>?</u>                                                                                                    |             |                   |                                     |                                                     |                                                               | <b>⊴</b>                                                   |
|----------------------------------------------------------------------------------------------------|----------------------------------------------------------------------------------------------------|----------------------------------------------------------------------------------------------------|-------------|-------------------|-------------------------------------|-----------------------------------------------------|---------------------------------------------------------------|------------------------------------------------------------|
| B1:1         0,           B1:2         0,           B1:3         0,           B1:5         0,           B1:5         0,           B1:6         0,           B1:8         0,           B1:9         0,           B1:10         0,           B1:12         0,           B1:13         0,           B1:14         0,           B1:15         0, | S29V         B1:22           S28V         B1:22           S75V         B1:22           659V         B1:22           659V         B1:22           659V         B1:22           754V         B1:22           754V         B1:22           754V         B1:22           754V         B1:22           816V         B1:32           986V         B1:33           996V         B1:35           993V         B1:36           993V         B1:36           993V         B1:36           993V         B1:36                                                                                                    | 1,225V<br>3,2577<br>3,2577<br>3,2577<br>5,007<br>0,000V<br>0,000V<br>0,000V<br>0,000V<br>0,000V<br>0,000V<br>0,000V<br>0,000V<br>0,000V<br>0,000V | Test TEST B | Start measurement | nta:dfv<br>S Alarm Ack n correction |                                                     |                                                               | Display of BACAT<br>type, version and<br>number of rack(s) |
| B1:17 1,<br>B1:18 1,<br>B1:19 1,<br>B1:20 1,<br>B1:21 1,<br>D1:21 1,<br>Total duration:<br>T time:<br>Remaining time: 35<br>Discharge %: 0,                                                                                                    | 0 s Tota<br>0 s Tota<br>0 s Tota<br>0 s Electronic Control Control Cont | Nolkage: 21,7 V<br>Iblant T1: 999,4°C<br>ctrolyt T1: 999,4°C                                                                                      | Sort t      | ay weakest cells  | 4                                   | 1 B1:31<br>2 B1:30<br>3 B1:29<br>4 B1:26<br>5 B1:28 | skest cells<br>0,0000<br>0,0000<br>0,0000<br>0,0000<br>0,0000 | System time                                                |

As soon as floating measurement is performed, monitor window is displayed.

This window allows to monitor automatic battery controler BATCAT (Stop, Start, Alarm Acknoledge).

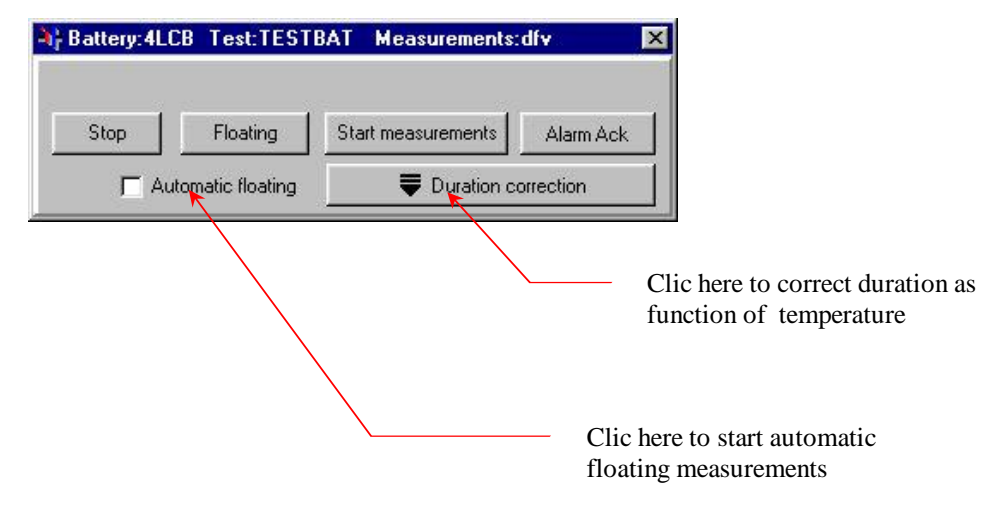

In case of error, you have to ask for a new floating measurement again.

An automatic floating function can be started. BATCAT do a floating measurement until the seltcion box is deselected. This function can be used to set zero of current clamp.

Before start measurements, you can ask for duration correction as a function of temperature.

| Battery:4LCB Test:TE        | STBAT Measurements:dfv     | ×                    |
|-----------------------------|----------------------------|----------------------|
| Stop Floating               | Start measurements Alarm A | ck                   |
| Automatic floatin           |                            |                      |
| No correction               |                            |                      |
| O Duration correction as fo | nction of ambiant T*       | If temperature is    |
| C Duration correction as fu | nction of electrolyt T*    | 18°C, test duration  |
| C Manual correction durat   | on 18 °C -> +0 min         | will be increased of |
| Total duration = 25 min     |                            | 0 minute             |
|                             |                            |                      |
|                             | <                          |                      |
|                             | Standar                    | rd test duration     |

### **Start measurements**

When all is all right and you are ready to start, you only have to click on "Start measurements" button

If "Start on discharge current" has been programmed, the following screen is displayed.

| Battery: 4L          | CB Test: TEST   | BAT                 | Measurements      | dfv       |
|----------------------|-----------------|---------------------|-------------------|-----------|
|                      | Waiting for dis | charg               | je current of 100 | JA        |
| Stop                 | Floating        | Sta                 | rt measurements   | Alarm Ack |
| C Automatic floating |                 | Duration correction |                   |           |

To start measurements, start the discharge load (create a current greater than the programmed threshold)

This allows you to start current load (charge and discharge) and synchronize measurement with start of discharge.

When measurement is started, screen is refreshed every 10 seconds for the BATCAT BA249 and 6 seconds for the BATCAT PV99.

Screen show in real time state of the battery and display alarms .

If an alarm occurs, you have to acknolege it with "Acknoledge Alarm" Button.

During measurement you can display different screens :

| - | Bargraph                | Function key F5  |
|---|-------------------------|------------------|
| - | Total voltage curve     | Function key F6  |
| - | Cell voltage curve      | Function key F7  |
| - | Temperature curve       | Function key F8  |
| - | Discharge current curve | Function key F9  |
| - | Aux channel curve       | Function key F10 |
| - | Alarm list              | Function key F11 |
| - | Numerical values        | Function key F12 |

You can also access these display using "Display" menu

For more information about display function see chapter "Analyze of recorded data"

#### **Stop measurements**

If a STOP has been programmed and maximum duration is reached, systems stops automatically.

If an automatic charge/discharge control box is used, BACAT disconnect discharge load and connect charge load.

If STOP has not been programmed, user has to stop the test manually. STOP button has to be depressed and then STOP has to be confirmed.

To close measurement screen, click in the right upper corner of the screen or use File/Exit menu.

# Analyze of recorded data

# **Generality**

Data stored can be analyzed whenever you want. You can look at any time of the test (like using a Video Cassette Recorder)

File is selected in the file manager

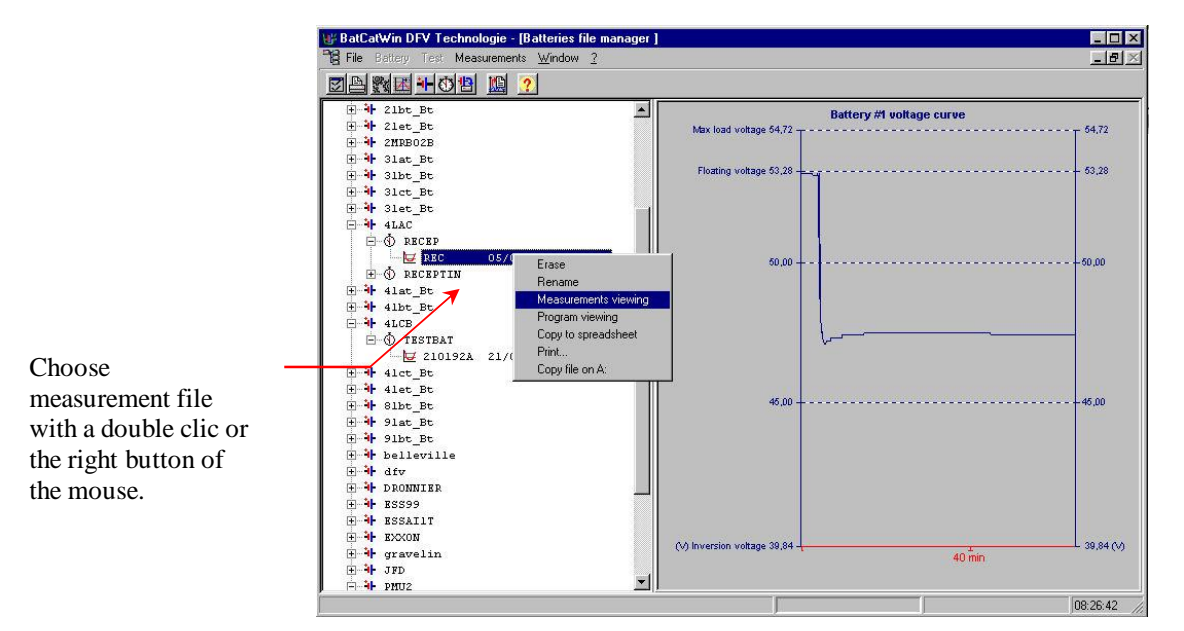

Following screen is displayed :

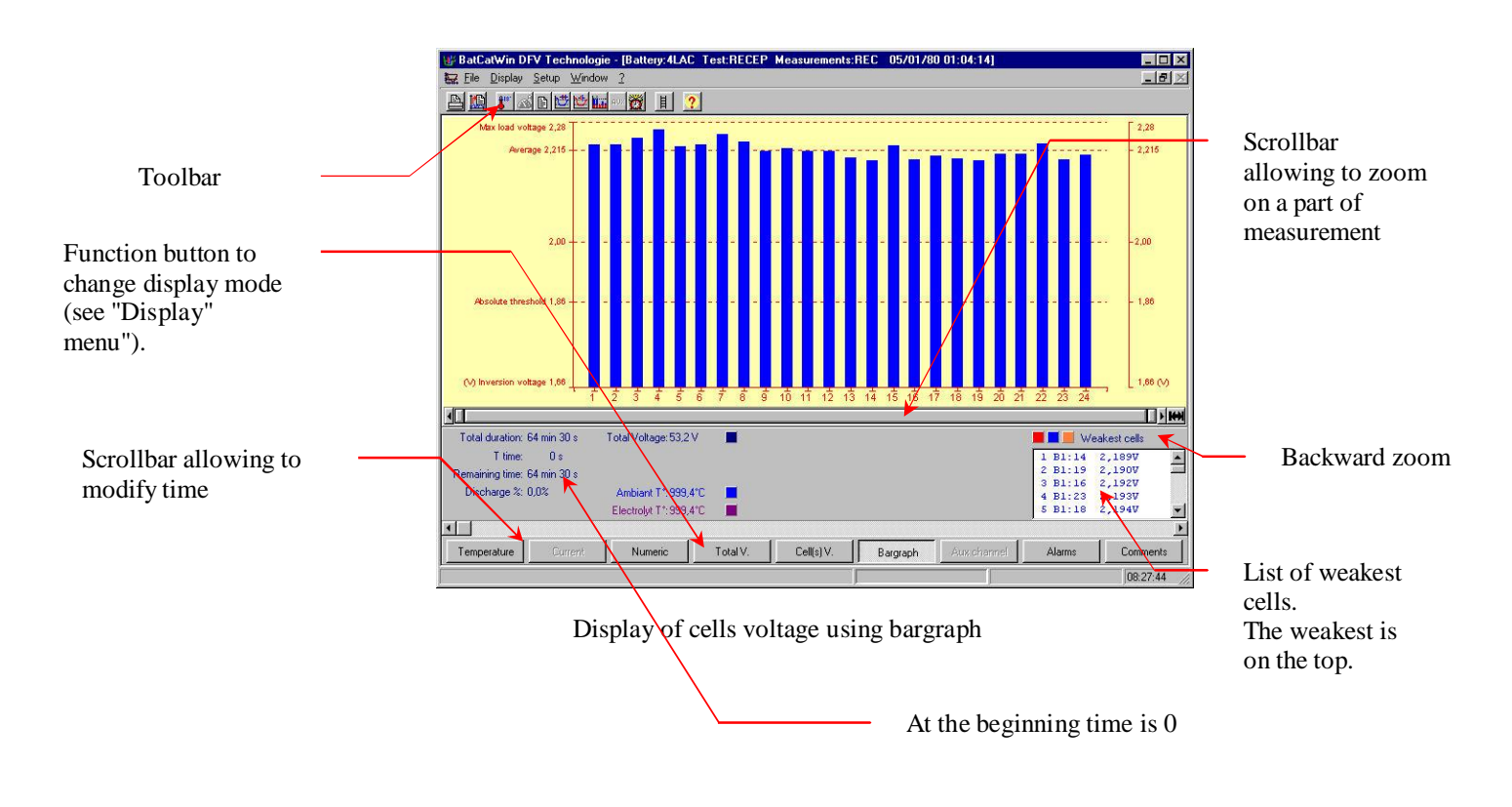

# **Toolbar description**

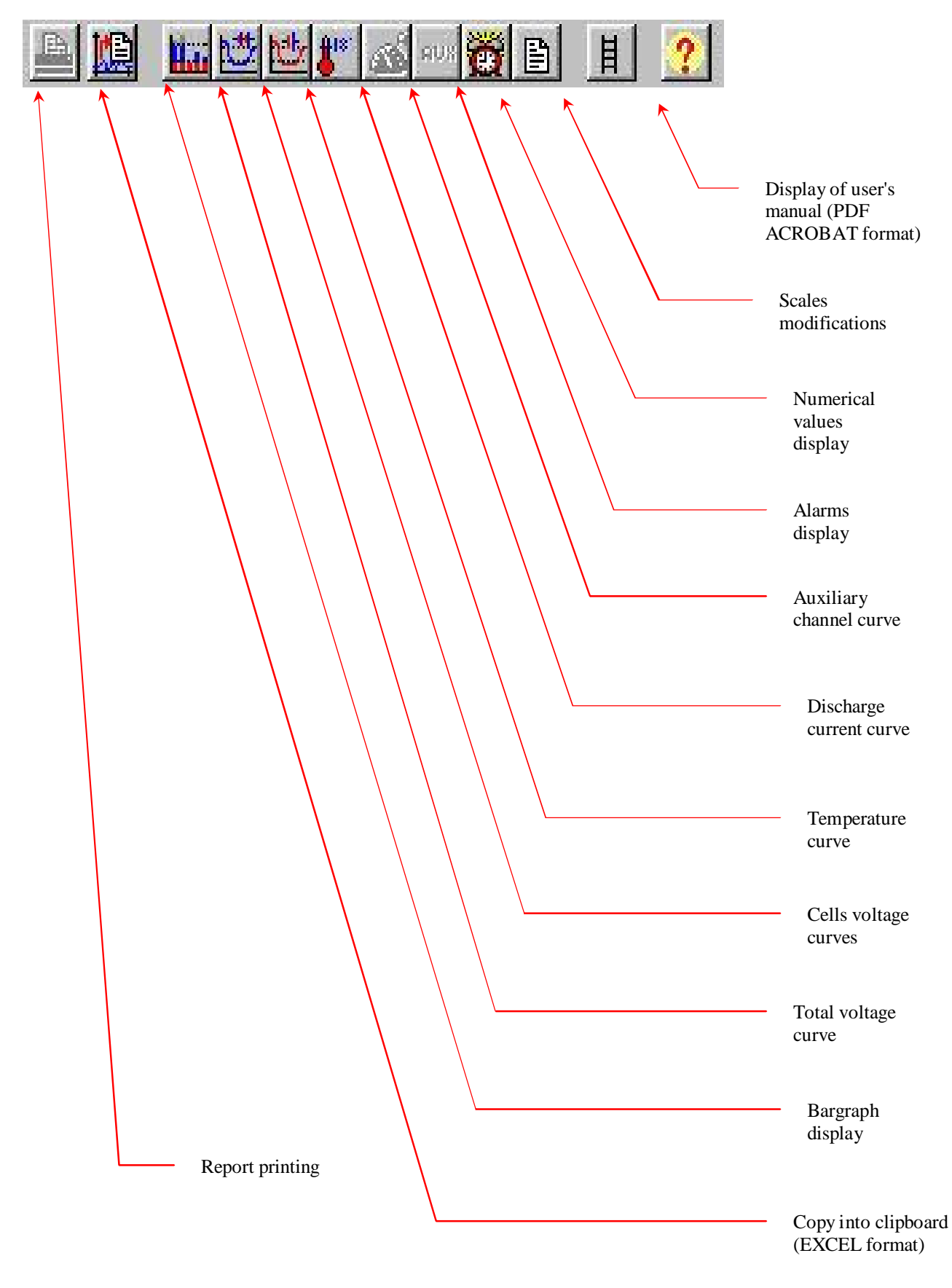

# **Display description :**

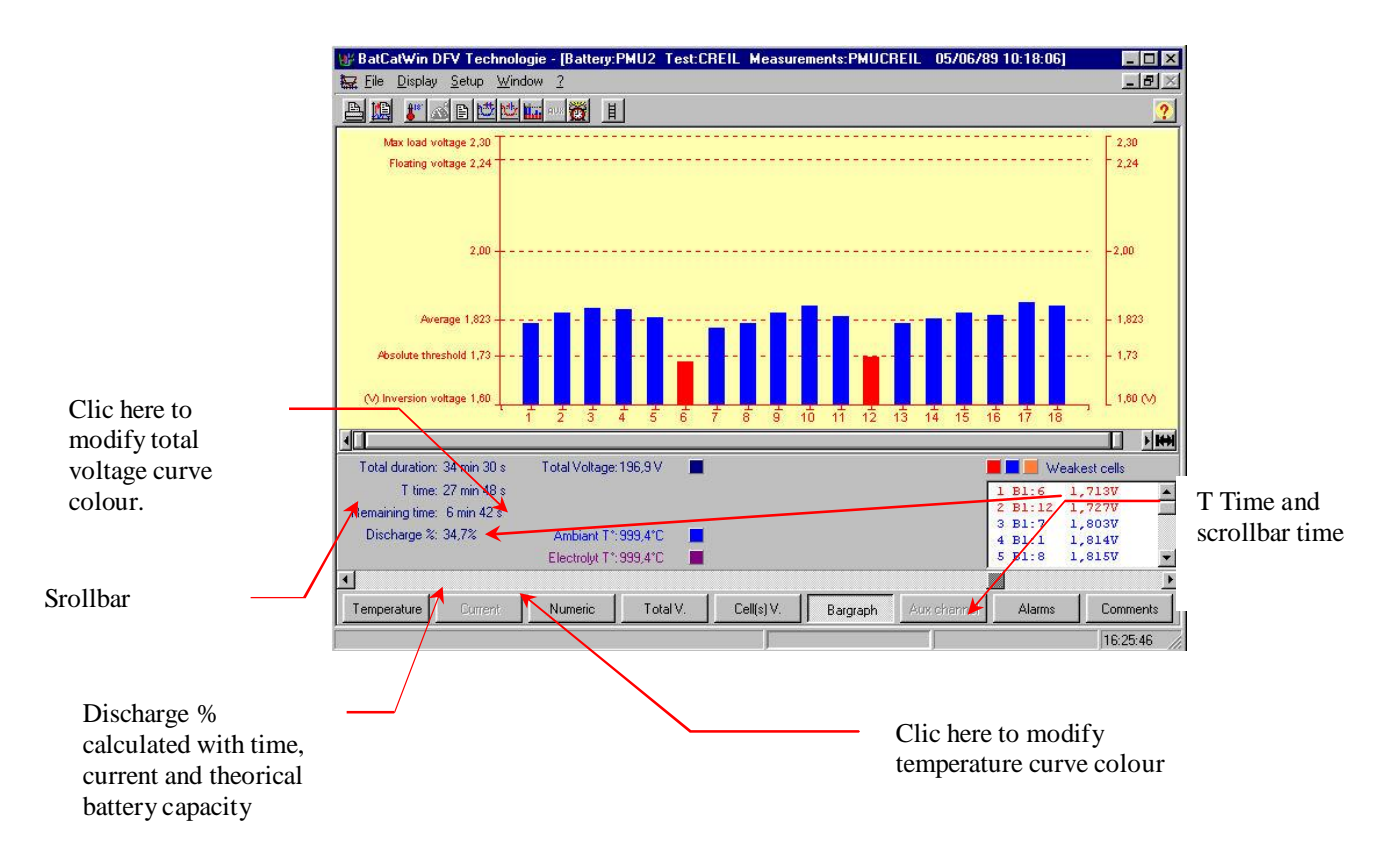

#### Scrollbar :

Horizontal scrollbar allows to zoom in zoom out and scroll display

Zoom in : Click on right scrollbar (or left) and move right (or left)

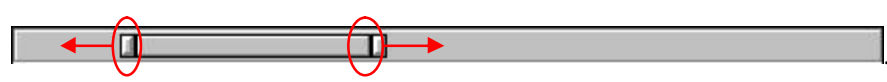

Zoom out : Click on right scrollbar (or left) and move left (or right)

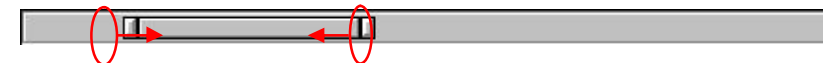

**Scroll of display** : Click on the scrollbar and move left or right.

# **Battery voltage curves**

In order to display discharge curve use "Display/ Total voltage" menu, depress F7 function

h.tt. icon.

key or double click on

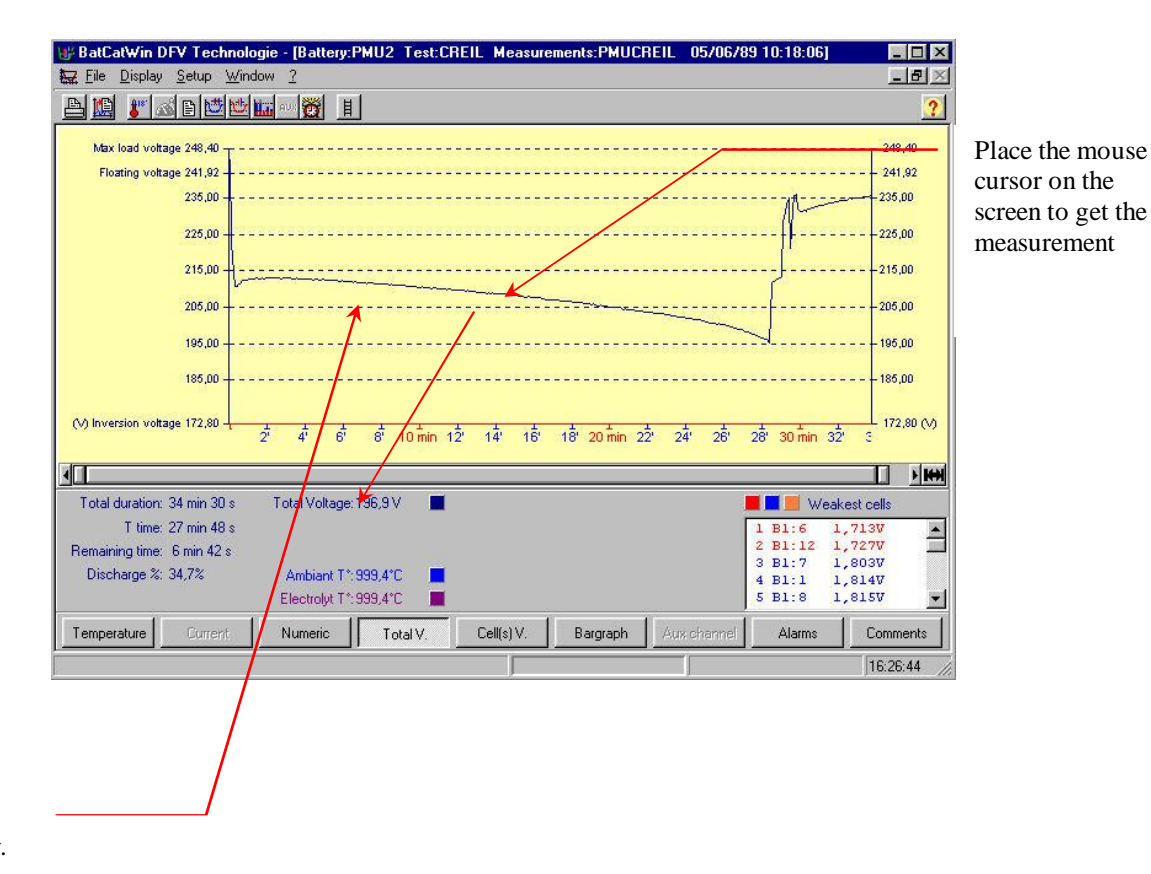

Double click to get the bargraph display.

# **<u>Cells voltage curves</u>**

To display cell voltage curve use the "Display/cell voltage" menu, depress F8 function key or double click on the licenter of the licenter of

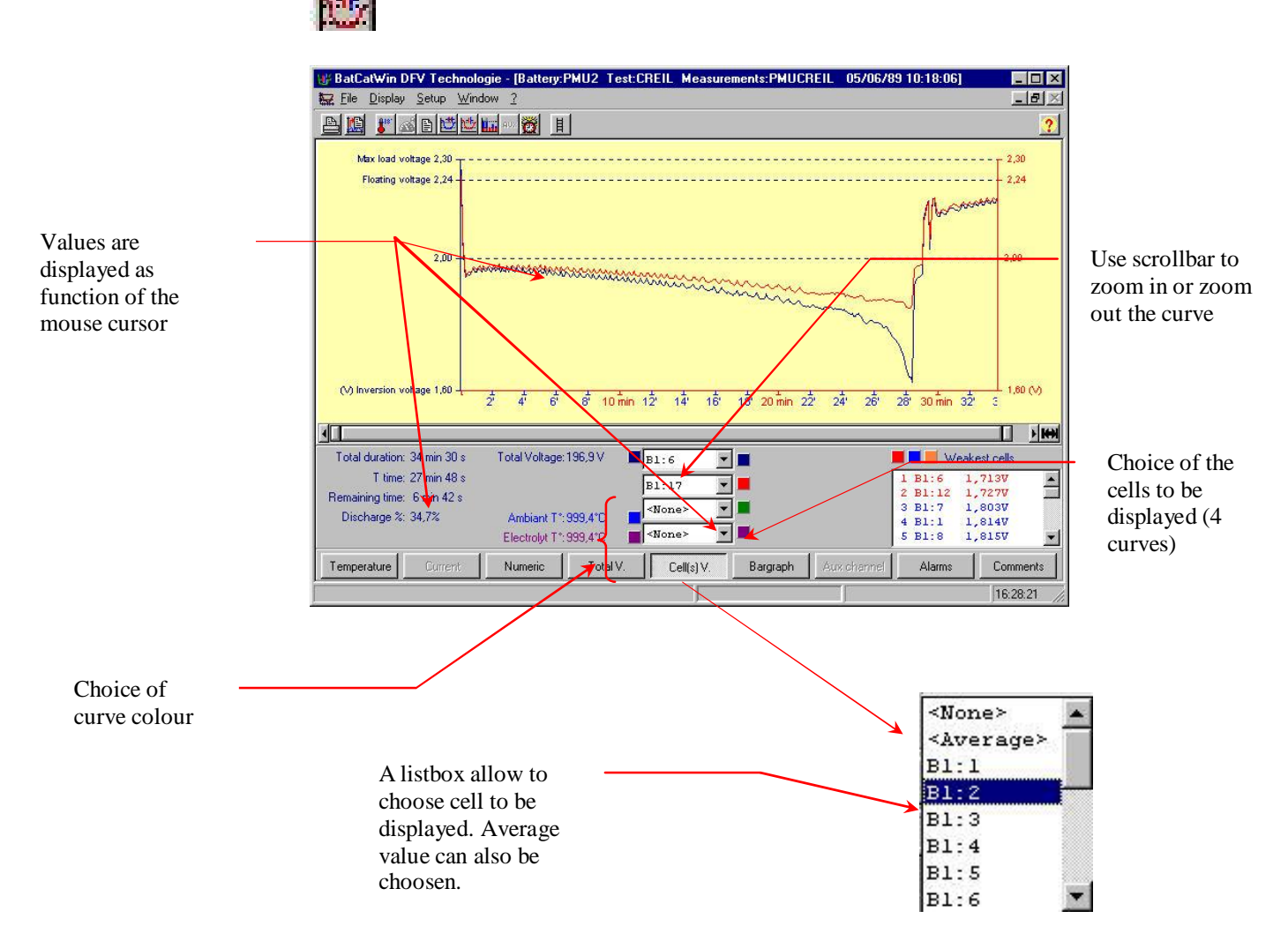

# **Temperature curves**

To display temperatures curve (ambiant / electrolyt) use "Display/Temperature menu", depress F4 function key or double click on \_\_\_\_\_\_i icon.

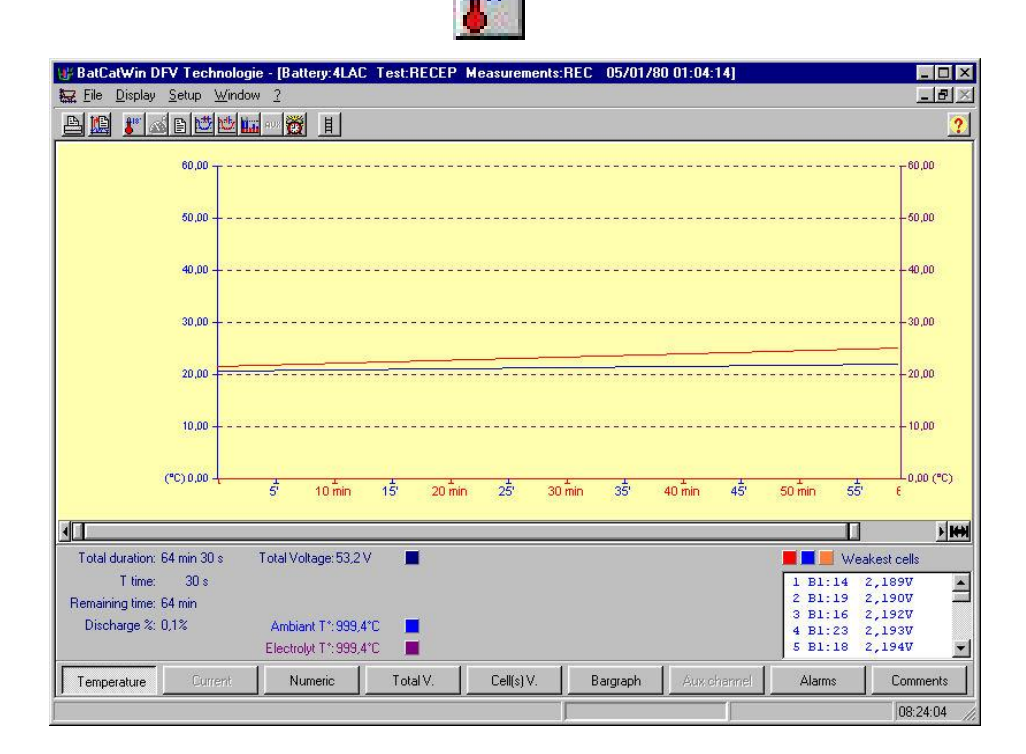

# **Current curves**

To display current curve, use "Display/Current" menu, depress F5 function key or double click on icon.

### **Numerical values**

To display numerical values, use "Display/numerical" menu, depress F6 function key or double click on **[12]** icon.

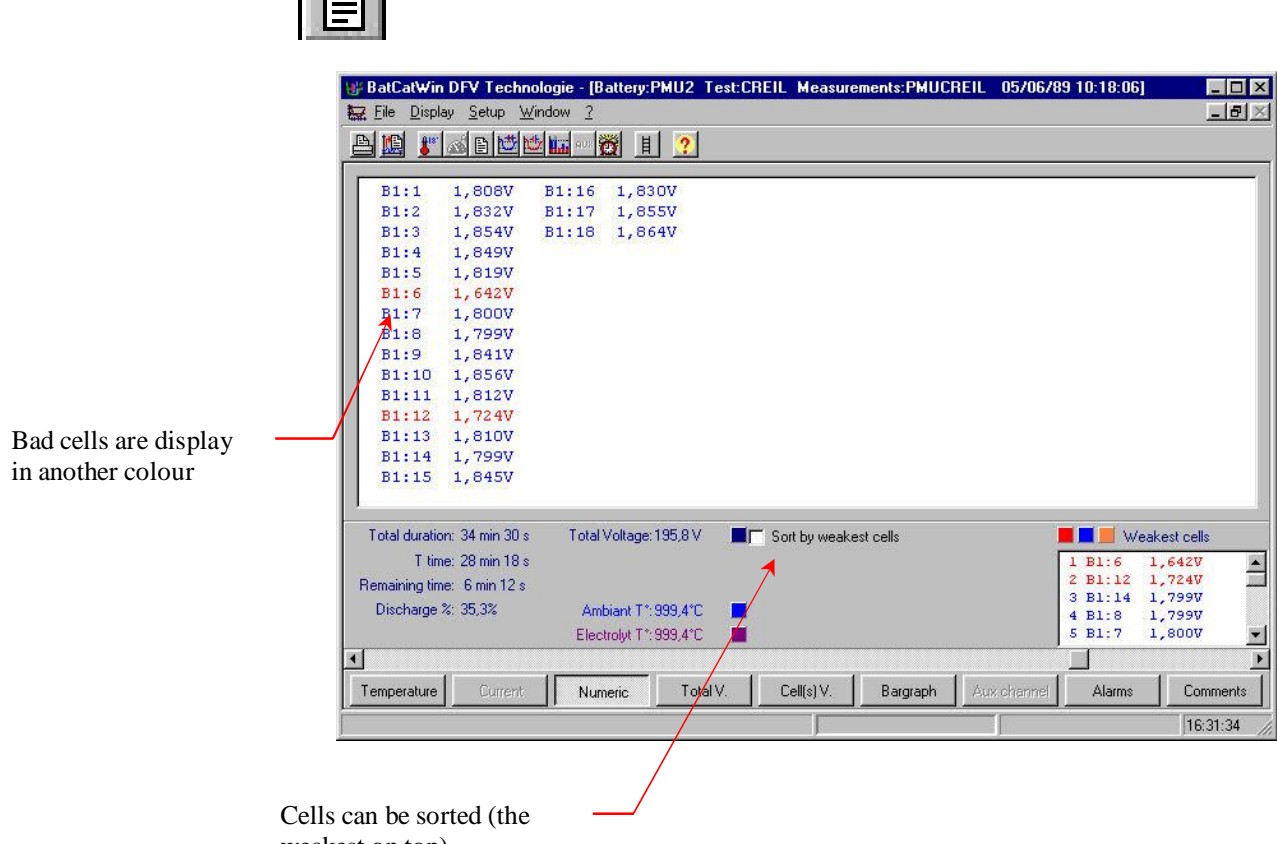

weakest on top)

## Scales setup

Voltage curves and bargraphs are displayed with the following scales :

Start of scale : inversion voltage (Inversion voltage x nbr of cell for the total discharge curve) End of scale : equalization voltage (Equalization voltage x nbr of cell for the total discharge curve)

Standard scale for temperature curve are :

Begin of scale : 0°C End of scale : 60°C

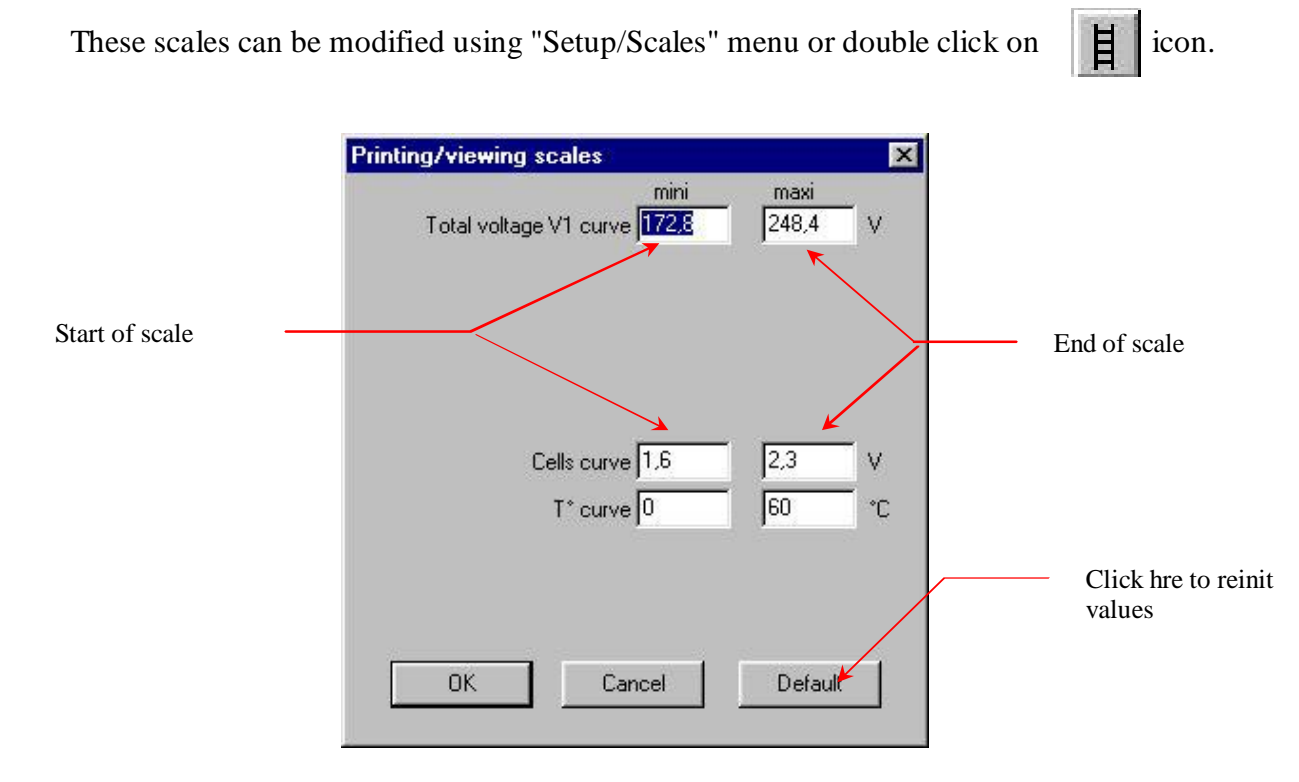

Scales are stored into a file for each battery

# **Colors setup**

BatCatWin DFV Technologie - [Battery:PMU2 Test:CREIL Measurements:PMUCREIL 05/06/89 10:18:06# \_ 🗆 × File Display \_ 8 × AR . A B 🖄 🖬 🖉 🔢 🤶 wax load voltage 2.30 2.30 Background ? × colour 2,00 1,819 1,73 ,60 (V - HHH duration: 34 min 30 s Total Voltage: 196,6 V 📕 🛄 💹 Weakest cells 1 B1:6 1,687W 2 B1:12 1,705W 3 B1:7 1,799W 4 B1:1 1,814W 5 B1:13 1,818W T time: 27 min 54 s -Remaining time: 6 min 36 s Discharge %: 34,8% Ambiant T\*: 999,4\*C Electrolyt T\*: 999,4°C -Numeric Total V. Cell(s) V. Bargraph Comments Temperature Alarms B1:21,843 V 08-17-59

Backgroung colour can be choosen using "Setup/Colour" menu

Bargraph colour can also be customized

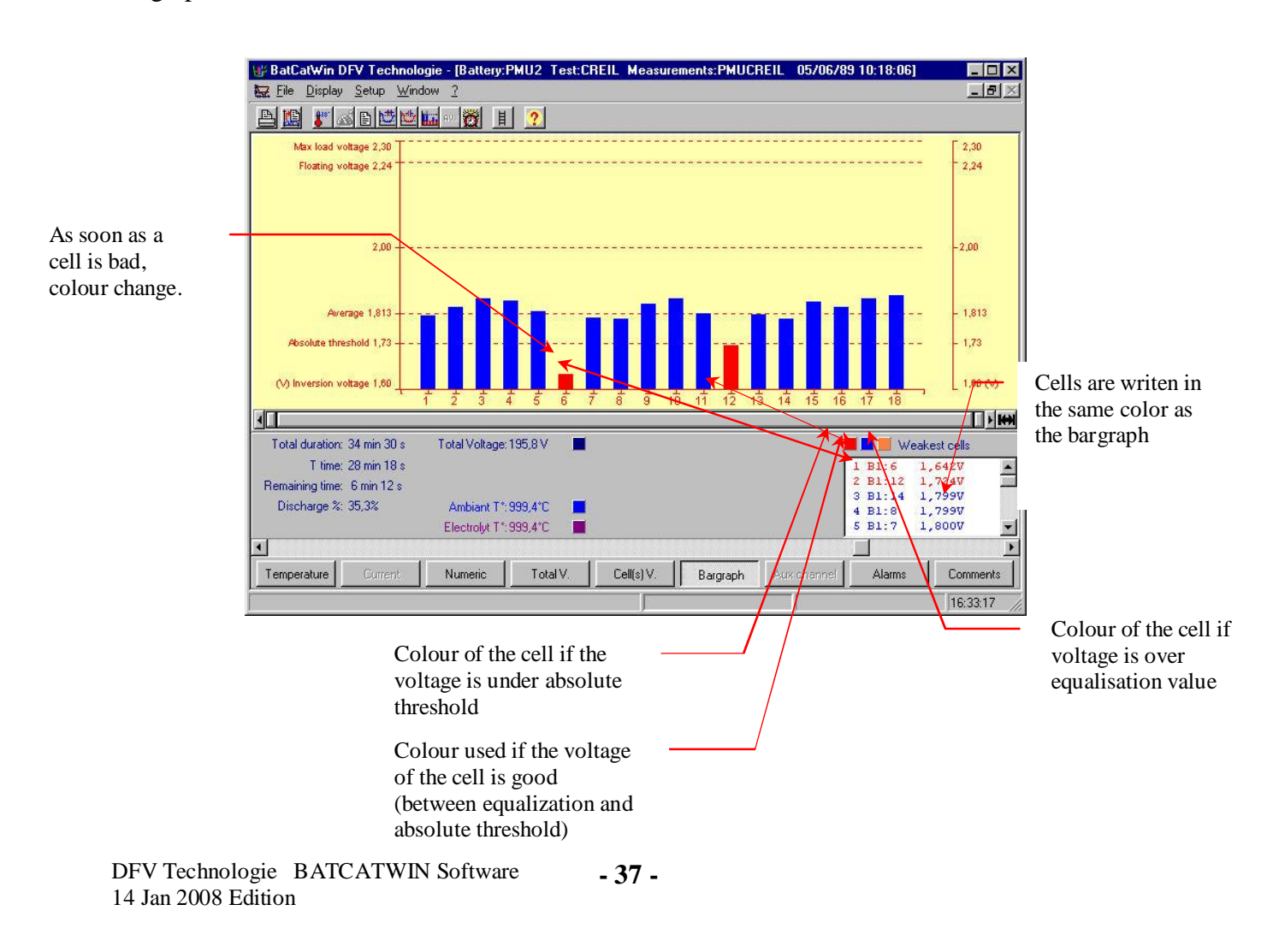

Bargraph colour can be adjusted in clicking on the colour squares.

| 📕 📕 📕 W | eakest cells |  |
|---------|--------------|--|
| 1 B1:6  | 1,687V       |  |
| 2 B1:12 | 1,7057       |  |
| 3 B1:7  | 1,7990       |  |
| 4       | 1 01 477     |  |

New colour is choosen using the following screen :

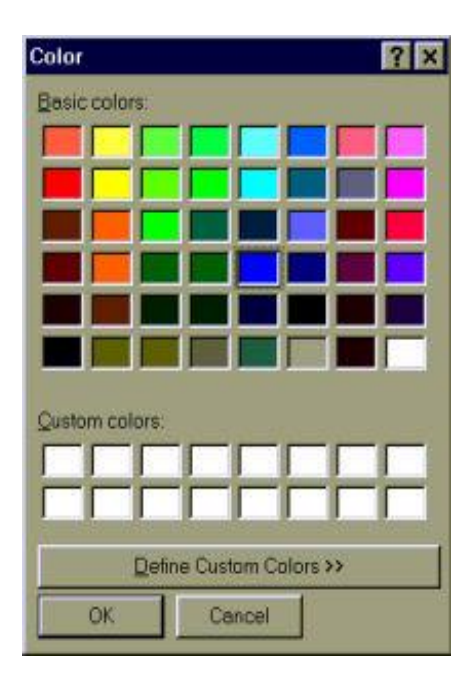

At any time, actual page can be printed using "File/print current page" menu.

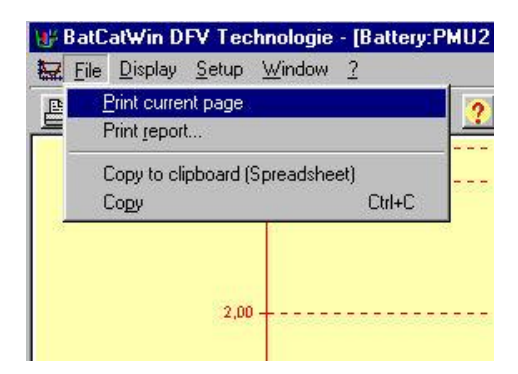

Screen content can also be copied into the clipboard using "File/copy" menu. The copied image can be paste into any windows software (Word for example).

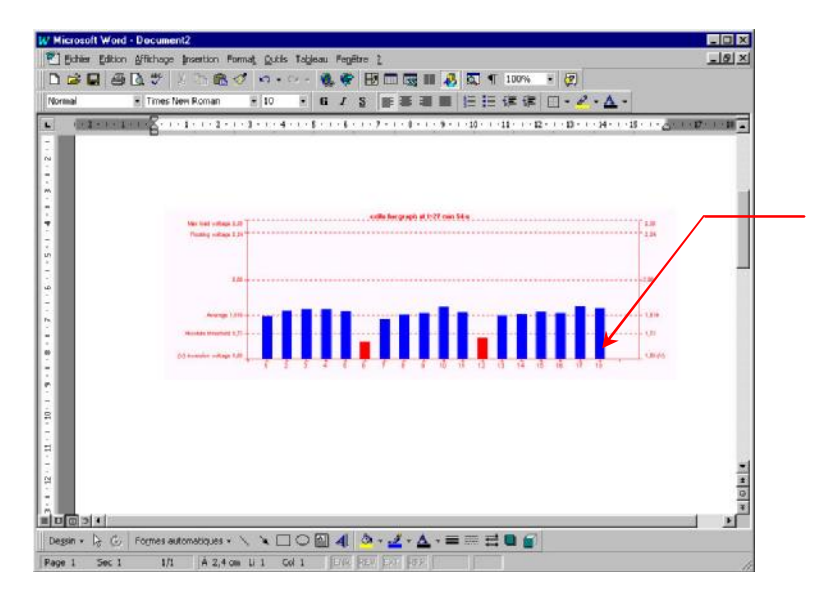

Images are copied into WORD using paste function

# Export data to a spreadsheet (EXCEL)

Data can be exported into EXCEL format using "File/copy into speadsheet format" menu or clicking icon.

To get data into EXCEL, use Edit/Paste menu.

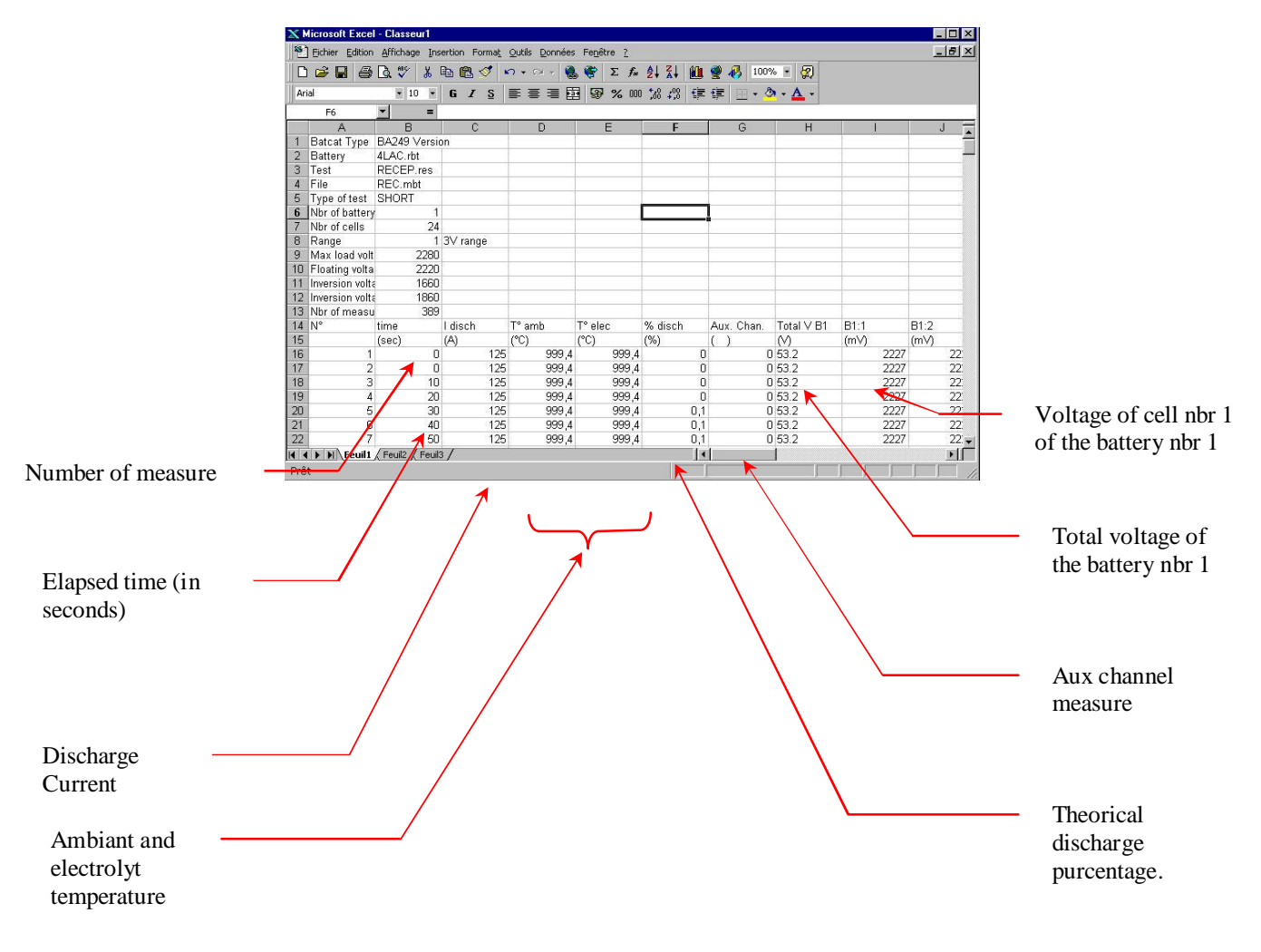

# **Report printing**

To print a report click on this icon

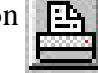

or choose File/Print

Data to be printed can be choosen :

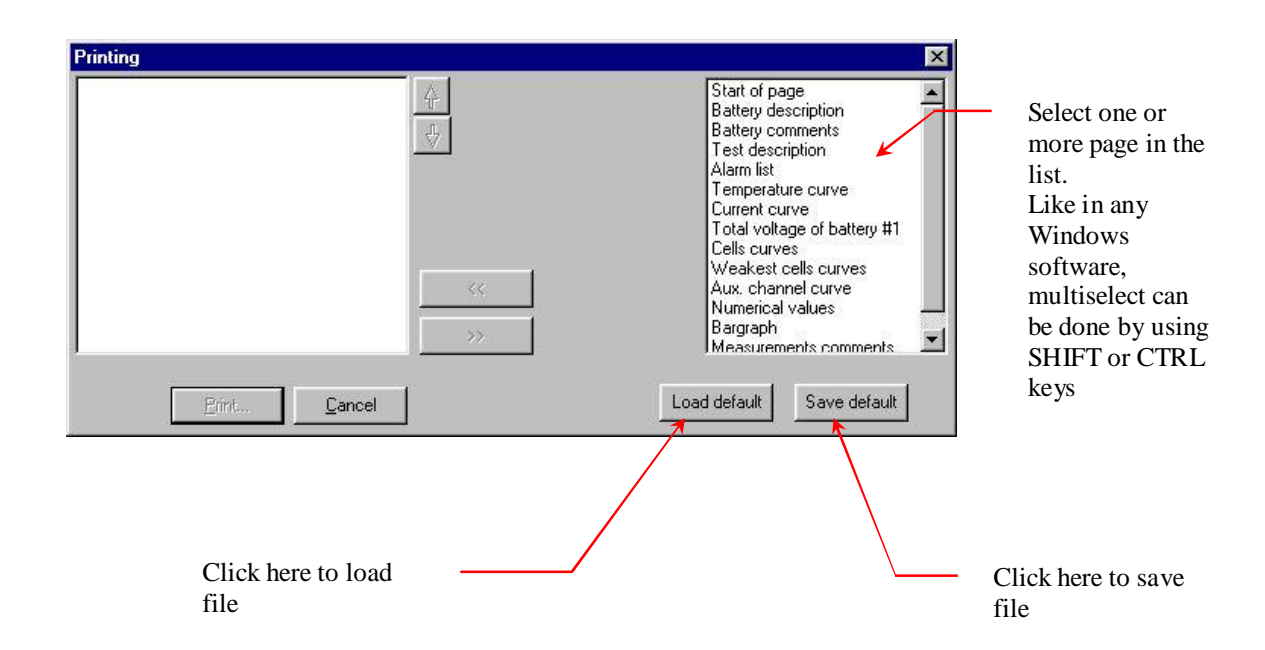

One file can be stored for each "TEST".

Start of page used to separate pages Printing X Start of page Battery description Start of page Battery description Battery comments Battery comments Test description Test description Alarm list Alarm list Ambiant & Electrolyt curve Temperature cur Current curve Total voltage of battery #1 Current curve Total voltage of battery #1 Cells curves Weakest cells curves Aux, channel curve << Numerical values Bargraph Measurements comments • Load default Save default Cancel Print Click here to print

You can choose cells if you print cell curves

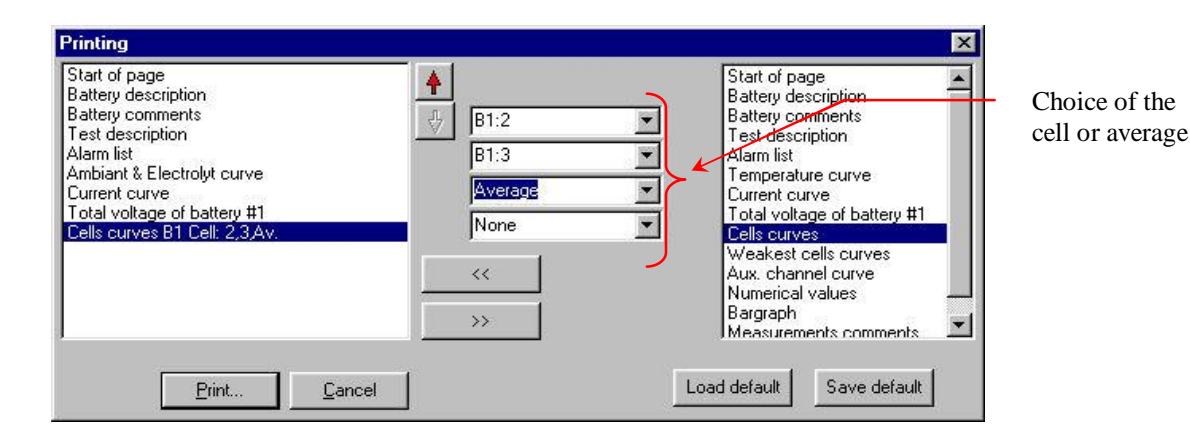

If weakest cells printing is choosen, nr of cells to be printed can be choosen (nbr of cell in a graph and nbr of graph in a page).

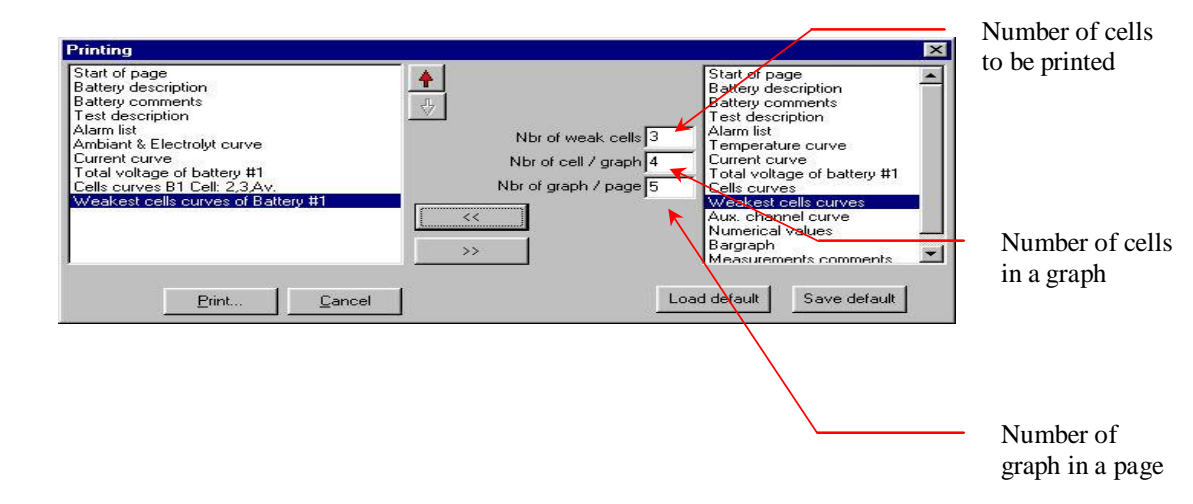

The weakest cells list can be sorted by clicking in this box (the weakest on top)

| Statt of page<br>Battery description<br>Battery comments            | Start of page<br>Battery description<br>Battery comments |
|---------------------------------------------------------------------|----------------------------------------------------------|
| Test description                                                    | Test description                                         |
| Ambiant & Electrolyt curve                                          | Temperature curve                                        |
| Current curve                                                       | Current curve                                            |
| otal voltage of battery #1                                          | Total voltage of battery #1                              |
| Jells Curves BT Lell: 2,3,AV.<br>Veakest cells curves of Battery #1 | Liells curves                                            |
| Jumerical values of Battery #1                                      | Aux, channel curve                                       |
|                                                                     | Numerical values                                         |
| >>> ==================================                              | Bargraph                                                 |
|                                                                     | IMeasurements comments                                   |

# **Report example**

Page 1 / 1 Dated 20/05/2001 at 12:55:49 BatCatWin Version 1,02 DFV Technologie Battery: PMU2 Test: CREIL Measurements : PMUCREIL 05/06/89 at 10:18:06 File: c:\mes documents\mesures batcat\PMU2.rbt\CREIL.res\PMUCREIL.mbt

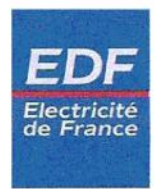

#### **Battery description**

Batcat type : PV99 Battery :PMU2 Battery location : Battery technology :Blei Group of 6x cells flying Battery capacity :40 Ah Max load voltage :2,30 V Accuracy : 1,0% Floating voltage :2,24 V Accuracy : 1,0% Inversion voltage :1,60 V

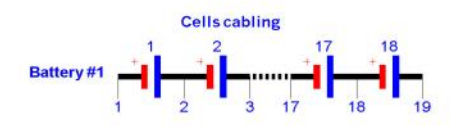

#### Test description

Current measure : None (Average current of 30 A)

Start on current greater than 100 A

#### Alarm Stop

| 1    |        | if total voltage of battery #1 is lower than 187,00 V |
|------|--------|-------------------------------------------------------|
| 1    |        | if absolute threshold is lower than 1,73 V            |
|      |        | if differential threshold is greater than 0 mV        |
|      |        | if differential threshold is lower than 0 mV          |
|      |        | if discharge current is greater than 100 A            |
|      |        | if battery is discharged more than 80 %               |
|      |        | if aux. input is greater than 0                       |
|      |        | if total duration is equal to 60 min                  |
| Dura | tion c | orrection according to the temperature                |
|      |        |                                                       |

| 0°C to 15°C  | : Duration = Duration + 0 min  |
|--------------|--------------------------------|
| 15°C to 20°C | : Duration = Duration + 3 min  |
| 20°C to 25°C | : Duration = Duration + 8 min  |
| 25°C to 30°C | : Duration = Duration + 16 min |
| 30°C to 40°C | : Duration = Duration + 28 min |
| > 40°C       | : Duration = Duration + 45 min |

Page 1 / 1 Dated 20/05/2001 at 12:59:23 BatCatWin Version 1,02 DFV Technologie Battery: PMU2 Test: CREIL Measurements : PMUCREIL 05/06/89 at 10:18:06 File: c:\mes documents\mesures batcat\PMU2.rbt\CREIL.res\PMUCREIL.mbt

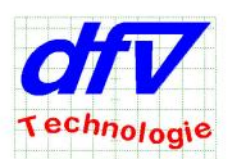

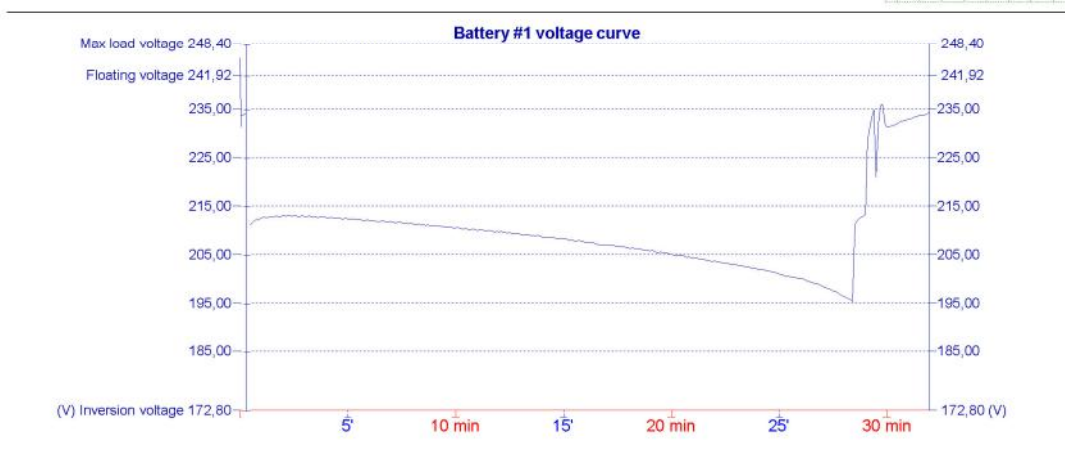

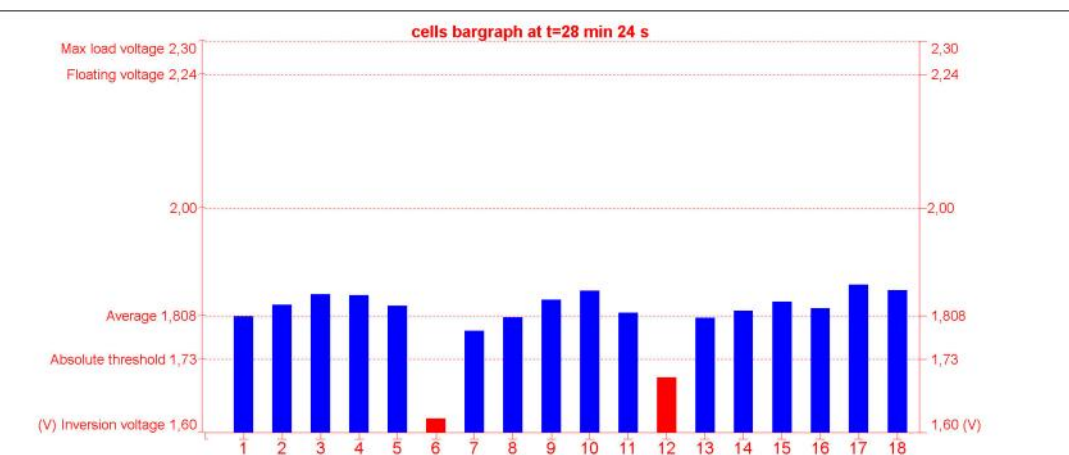

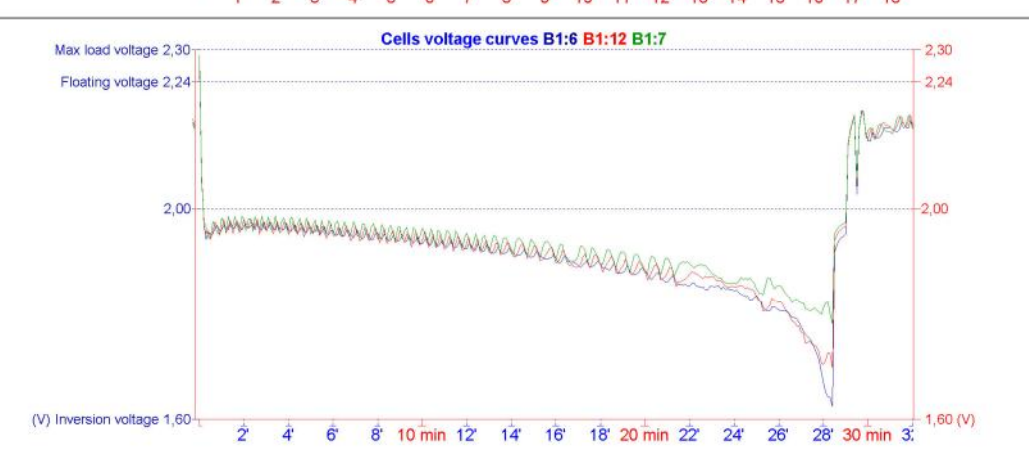

DFV Technologie BATCATWIN Software - 44 - 14 Jan 2008 Edition

# **Glossary**

**<u>Double click</u>** : Click two times very quickly

**Inversion voltage** : Voltage under which the polarity of the battery swap. Do not reach this value otherwise the battery will be damaged.

**Floating voltage** : Voltage of the battery when connected to the charger.

<u>Max load voltage</u> : Maximum voltage of the battery used in maintenance mode.

<u>Single bloc</u> : Bloc composed of many internal cells. Example : a car battery (12V) is composed with 6 cells of 2V